# <sup>'24년</sup> 귀속 파생상품 양도세 확정신고 관련 금융투자협회 신고도움자료

2025. 4.

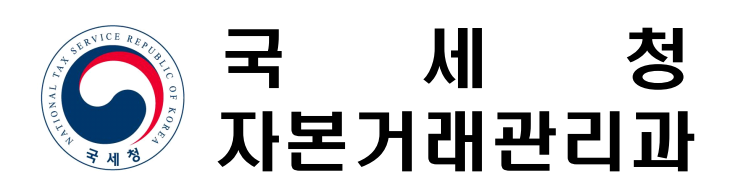

# I 파생상품 양도소득세 과세 개요('24년 귀속)

#### □ 납세의무자

- O 2024년도에 파생상품을 거래하여 양도소득금액이 있는<sup>\*</sup> 거주자인 개인
  - \* 과세표준이 없거나 결손인 경우를 포함

#### □ 과세대상 파생상품

| 장                                         | 내         | 장 외                 |
|-------------------------------------------|-----------|---------------------|
| 국내                                        | 국외        | 국내・외                |
| 주가지수 관련<br>모든 장내 파생상품<br>(ELW, 차액결제거래 포함) | 해외 장내파생상품 | 주가지수 관련<br>장외 파생상품* |

\* 주가지수 관련 국내 장내파생상품과 경제적 실질이 동일한 상품에 한함

#### □ 세율

○ 기본세율은 20%이나 한시적 탄력세율 10% 적용

#### □ 신고·납부 기간

○ 2025.5.1.(목) ~ 6.2.(월)

#### □ 신고·납부 방법

○ 홈택스(PC) 및 손택스(모바일)를 이용하여 신고·납부

#### □ 가산세

○ 확정신고·납부기한까지 신고·납부 불이행시 무신고(20%) 및 납부지연가산세(1일 22/100,000) 추가 부담

# Ⅱ 신고안내 홍보 협조

#### □ 신고 편의를 위한 다양한 납세서비스 제공

- (모두채움 서비스) 홈택스·손택스<sup>\*</sup>를 통해 신고에 필요한
   항목을 모두 채워 제공하므로 내용 확인 후 즉시 신고 가능
   \* 모두 채움된 내용을 수정하는 경우는 홈택스 이용
- (모바일 신고안내 도입) 모바일 신고안내를 전면 도입하여
   코로나19를 계기로 급증한 비대면 서비스 수요에 부응하고,
   개인정보보호·안내 누락 방지 등 납세편의 제고
- (자주 묻는 사례 제공) 확정신고 관련 납세자가 자주 묻는
   사례를 정리하여 홈택스 양도소득세 신고가이드에 게시

#### □ 홍보 협조

- 신고 전 개별안내 및 거래내역 확인 요청 시 자료출력 제공
- HTS와 모바일 앱에 배너나 공지사항 등을 통한 신고안내
  - 손택스(국세청모바일앱) 신고 및 모두채움 서비스 제공 등 적극 안내 요망

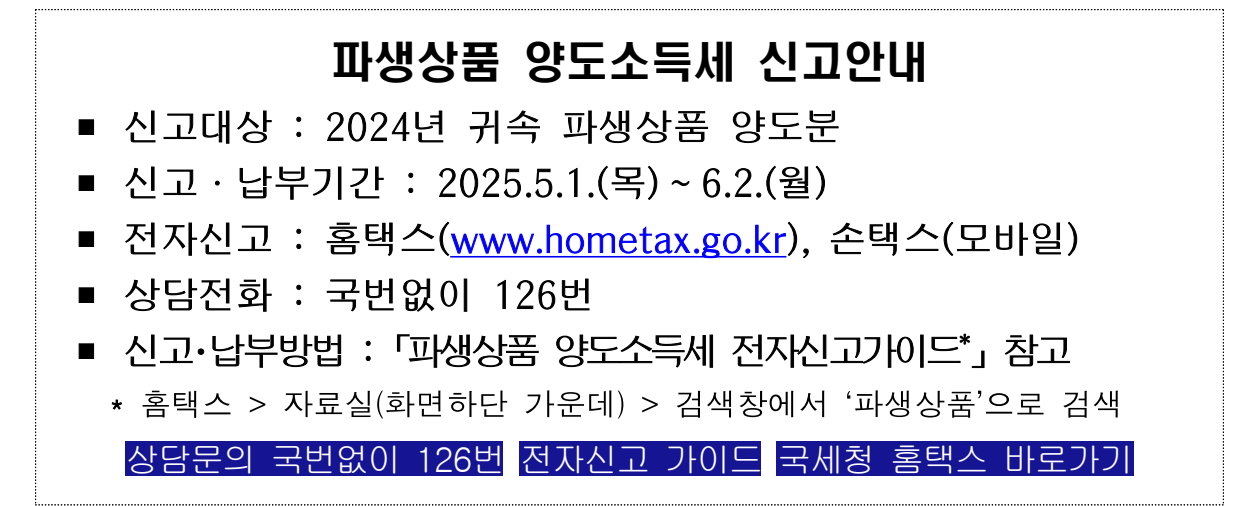

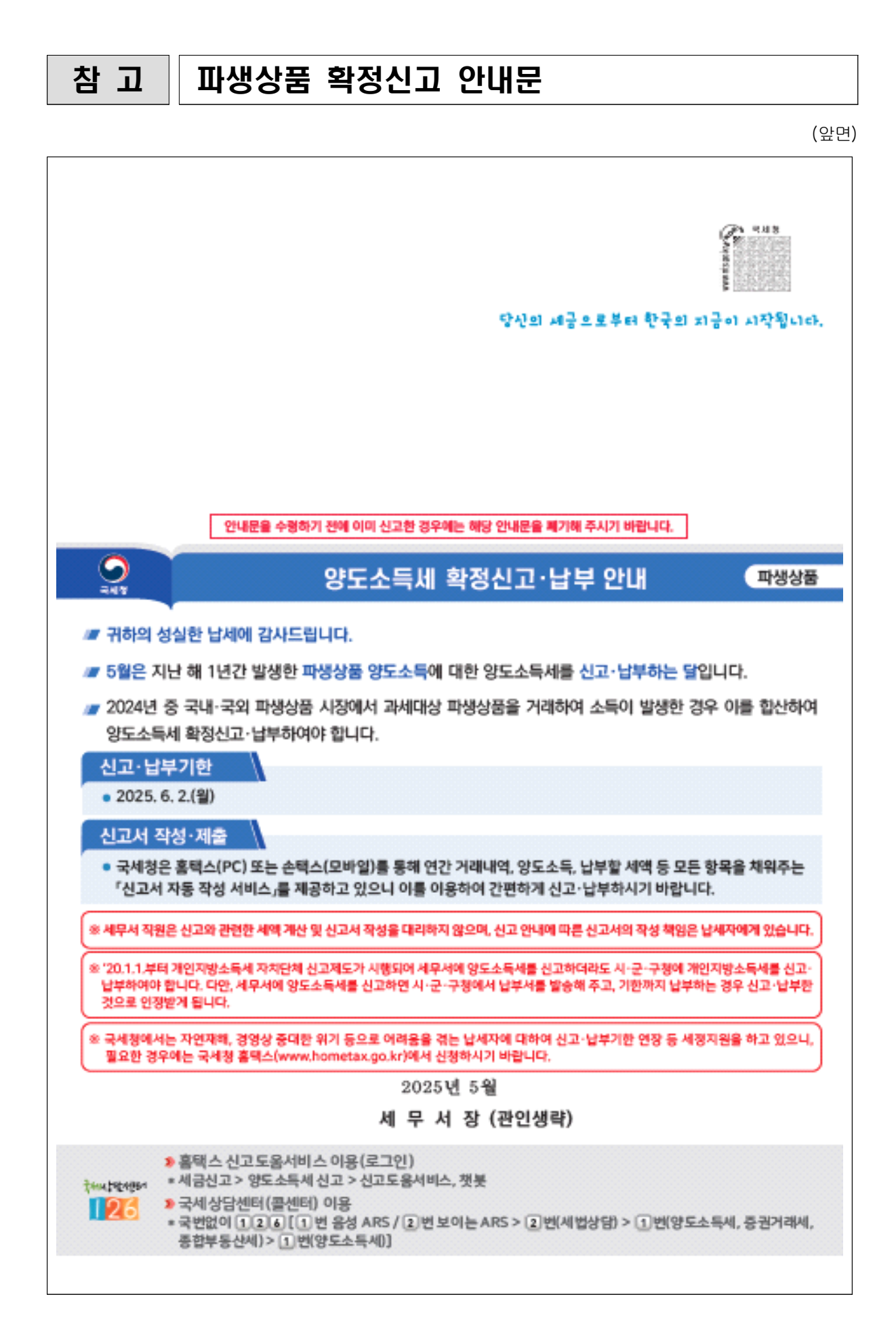

(뒷면)

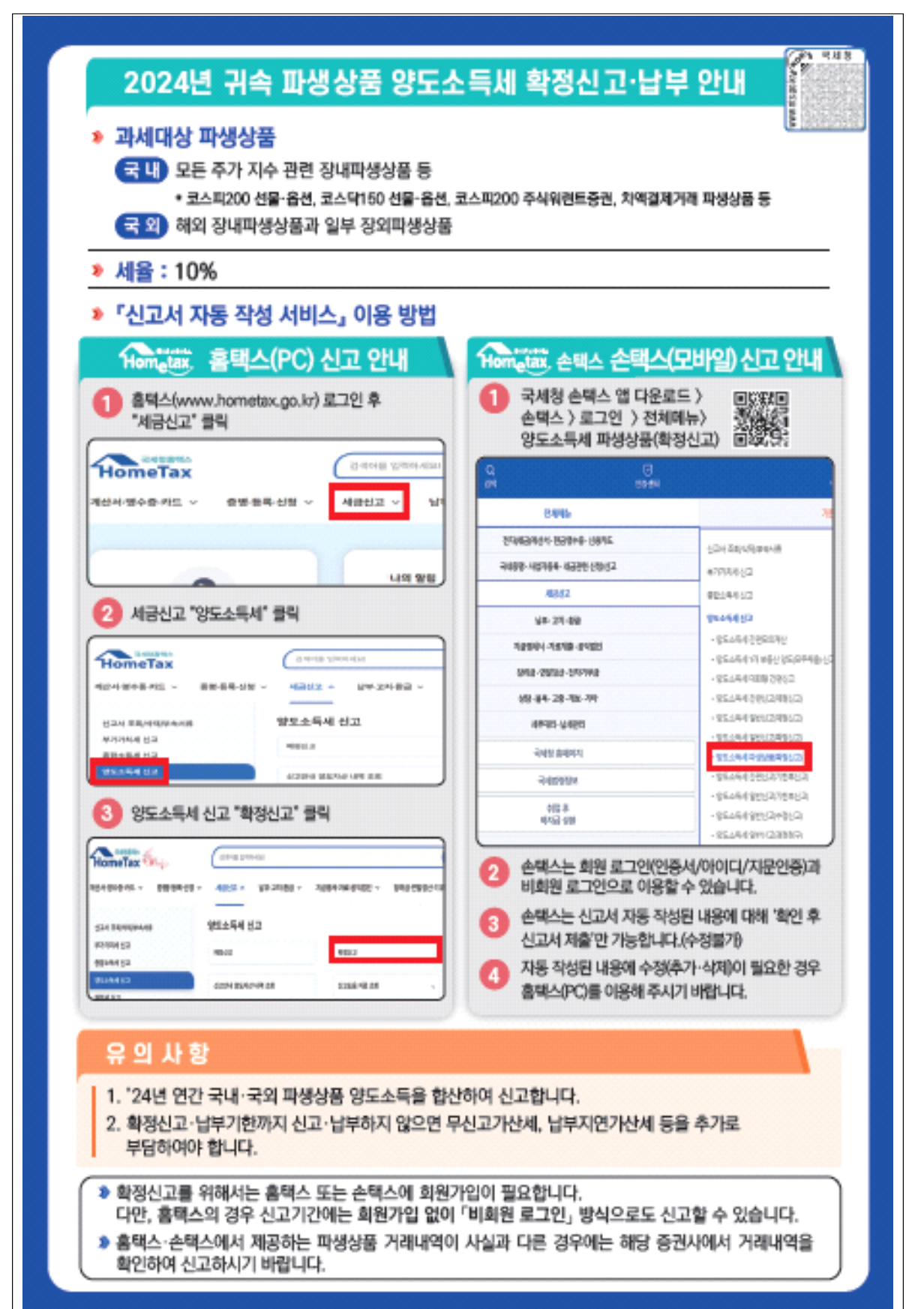

### Ⅲ 자주 묻는 질문과 답변

#### ① 납세의무자는?

- 거주자로 국내에 주소를 두거나 183일 이상 거소를 둔 개인을 말하며
   국적으로는 판단하지 않습니다.
- 거주자가 아닌 개인은 비거주자에 해당하며 납세의무가 없습니다.

#### ② 거주기간 계산은?

- 국내에 거소를 둔 기간은 입국하는 날의 다음날부터 출국하는
   날까지입니다.
- 다만, 국내에 거소를 두고 있던 개인이 출국 후 다시 입국한 경우
  - 생계를 같이하는 가족의 거주지나 자산소재지 등에 비추어 그 출국
     목적이 관광, 질병의 치료 등 명백하게 일시적인 것으로 인정되는
     때에는 그 출국한 기간도 국내에 거소를 둔 기간으로 봅니다.

#### ③ 거주자 또는 비거주자에 따른 과세소득의 범위는?

- 국내에 처음으로 주소를 두거나 비거주자가 183일 이상 거소를 둠으로써
   거주자가 된 경우에는 거주자가 된 날부터 발생한 양도소득에 대하여 과세합니다.
- 거주자가 주소 또는 거소를 국외에 이전하여 비거주자가 되는 경우
   출국한 날까지 발생한 양도소득에 대하여 과세합니다.

#### ④ 국내 파생상품 중 과세대상은?

- 파생상품 양도소득세 과세대상의 범위는 점점 확대되어 왔으며
 2019.4.1.이후에는 한국거래소 파생상품시장에서 거래되는 파생상품 중
 증권시장 등을 대표하는 종목(ex.코스피200, 코스닥150 등)을 기준으로

산출된 지수(코스피200변동성지수 포함)를 기초자산으로 하는 파생상품과 코스피200·코스닥150 주식워런트증권이 과세대상이며,

2021.4.1.이후에는 신종 장외파생상품인 차액결제거래(CFD\*)가 과세 대상으로 편입되었습니다.

- \* CFD(contract for difference) : 계약 체결 당시 약정가격과 계약에 따른 약정을 소멸시키는 반대거래 약정가격간의 차액을 현금으로 결제하고 계약 종료시점을 미리 정하지 않고 거래 일방의 의사표시로 계약이 종료되는 상품으로서 주식등, 주가지수(변동성지수 포함)집합투자증권, 주가지수(변동성지수 포함)상장지수 증권의 가격과 연계하는 상품
- ※ 과세대상 범위 연혁
  - ·2016.1.1. 코스피 200 선물·옵션(파생상품 양도소득세 과세 최초 시행)
  - ·2016.7.1. 미니코스피200 선물·옵션
  - ·2017.4.1. 코스피200 주식워런트증권(ELW)
    - ⇒ 유가증권이지만 파생상품 거래와 유사하여 과세대상에 포함
  - 2019.4.1. 기초자산이 증권시장 등을 대표하는 종목을 기준으로 산출된 지수
     ⇒ 코스닥150, KRX300, 변동성지수, 섹터지수, 유로스톡스50 등
     2021.4.1. 주식등 차액결제거래(CFD)

#### ⑤ 해외 파생상품 과세대상은?

- 국내 파생상품시장과 유사한 시장으로 해외에 있는 시장과 자본시장법
   시행령 제5조에 규정된 일부 파생상품거래가 과세대상입니다
  - 다만, 국내 파생상품은 시장을 대표하는 종목을 기준으로 산출된 지수를 기초자산으로 하는 경우 과세 되지만, 해외 파생상품은 기초자산의 종류와 관계없이 모두 과세대상입니다

#### ⑥ 취득 및 양도 시기는?

 - 파생상품의 거래 시기는 대금을 청산한 날로 계약체결일이 아닌 결제일입니다.

#### ⑦ 취득단가 산정 방법은?

- 파생상품의 취득단가는 먼저 거래한 것부터 순차적으로 소멸된
 것으로 보아(선입선출법) 양도차익을 계산합니다.

#### ⑧ 세율은?

- 기본세율은 20%이나

- '16.1.1. ~ '18.3.31.까지 양도분은 5%,
- '18.4.1.이후 양도분부터는 10%의 탄력세율이 적용되고 있습니다.

#### ⑨ 장기보유특별공제는?

- 파생상품의 양도소득금액 계산 시 장기보유특별공제는 **적용하지 않습니다.** 

#### ① 양도소득기본공제는?

- 국내와 국외 파생상품 양도소득을 통산하여 연간 250만원을 공제합니다.

#### ① 양도소득금액 계산 시 양도손익을 통산하는지?

- '17.1.1.이후 양도분부터는 국내와 국외 파생상품 양도소득을
   통산하여 계산합니다.
- 또한, 파생상품은 소득세법 제102조 제1항의 규정에 따라 부동산,
   주식 등 다른 양도소득과 통산하지 않고 구분하여 계산합니다.

#### 12 양도차손은 이월공제가 되는지?

- 파생상품의 양도차손은 다음연도로 이월하여 공제하지 않습니다.

#### 13 비과세 또는 공제·감면이 있는지?

- 현행 규정상 파생상품의 양도소득세와 관련된 비과세 또는 공제・
 감면사항은 없습니다.

#### ④ 국외 파생상품의 외화환산 방법은?

국외 파생상품의 양도차익을 계산함에 있어 양도가액 및 필요경비는
 결제일 현재 「외국환거래법」상 기준환율 또는 재정환율에 따라
 계산합니다.

# (b) 양도소득금액 계산 시 주가지수와 연계된 주식워런트증권(ELW)은 주식의 양도손익과 통산할 수 있는지?

- 주식워런트증권(코스피200·코스닥150 연계)은 자본시장법상 파생결합
   증권에 해당하지만
- 소득세법 시행령 제159조의2 규정에 따라 파생상품 과세대상에 해당하여 파생상품에서 발생한 소득과 통산합니다.

#### 16 양도소득에 대한 지방소득세 신고·납부 방법은?

- '20.1.1.부터 개인지방소득세 자치단체 신고제도가 시행되어 세무서에 양도소득세를 신고하더라도 시·군·구청에 개인지방소득세를 신고・납부하여야 합니다. 다만, 세무서에 양도소득세를 신고하면 시·군·구청에서 개인지방소득세 납부서를 발송해 주고, 기한까지 납부하는 경우 신고·납부한 것으로 인정받게 됩니다.
- 홈택스(PC) 이용시에는 위택스 전자신고와 연계하여 지방소득세를
   즉시 신고·납부하실 수 있습니다. 다만, 손택스(모바일)는 위택스와
   연계되지 않으므로 이용에 유의하시기 바랍니다.

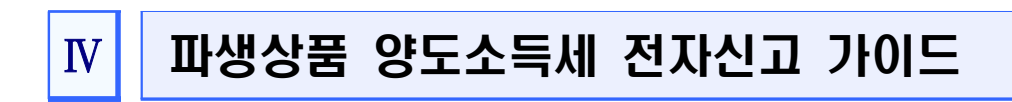

# '24년 귀속 **파생상품 양도소득세 전자신고 가이**드

I. (홈택스)파생상품 양도소득 전자신고 안내 ···· 2

□. [손택스]파생상품 양도소득 전자신고 안내 … 19

#### 신고 전 유의사항

- ✓ 국내 및 국외에서 파생상품 양도소득이 발생한 경우에는 소득금액을 합산하여 '국내'로 신고·납부해야 합니다.
- ✓ 홈택스 신고를 위해서는 ①주민등록번호로 발급받은 공동· 금융인증서 또는 간편인증 프로그램과 ②엑셀 프로그램이 필요하며 엑셀 프로그램이 없는 경우에는 엑셀뷰어를 설치 하시기 바랍니다.
- ✓ 국세청 홈택스(손택스)에서는 증권사가 제출한 자료를 근거로 모든 금액 등을 제공하고 있으니 자료의 적정 여부는 이용한 증권사를 통해 확인하시기 바랍니다.
  - ☆ 손택스 이용 시 모두채움된 양도소득 등 기재내용이 실제 양도소득 등과 상이할 때에는 홈택스(PC)를 이용해 수정· 신고바랍니다. (손택스에서 수정불가)
- ✓ 주식워런트증권(ELW)을 계좌이체 등 장외거래한 경우에는 실제거래금액으로 신고해야 합니다.
- ✓ 과세기간 중 비거주자에 해당하는 기간이 있는 경우 비거주자 기간에 발생한 양도소득은 신고대상이 아니므로 증권사로부터 비거주자 기간에 해당하는 금액을 확인하여 수정하시기 바랍니다.
  - ▷ 이 경우 출입국사실증명서(최근 3년)를 증빙서류로 제출해야 합니다.

#### ※ 출입국사실증명서 발급방법

정부24(www.gov.kr) > 검색창에서 "출입국에 관한 사실증명"검색 > 출입국에 관한 사실증명 [발급] 클릭 > 로그인(비회원 로그인 가능) > 신청서 작성 후 [민원신청하기] 클릭 > 증명서 발급 > 스캔 또는 핸드폰 촬영 > 홈택스 업로드

# I. [홈택스]파생상품 양도소득 전자신고 안내

(1. 증권사 HTS) → 2. 국세청 홈택스 → 3. 로그인 → 4. 세금신고 → 5. 기본정보 →
6. 파생상품 양도소득금액 계산명세서 → 7. 세액계산 및 확인 → 8. 신고
서 제출 → 9. 세금 납부하기 (→ 10. 신고부속서류 제출)

# 1 증권사 HTS 또는 모바일 웹 배너 등

 증권사의 배너 또는 공지사항에서 '국세청 홈택스 바로가기'를 선택하거나 국세청 홈택스에 직접 접속하시기 바랍니다.

#### 파생상품 양도소득세 신고안내

- 신고대상 : 2024년 귀속 파생상품 양도분
- 신고·납부기간 : 2025.5.1.(목)~6.2.(월)
- 전자신고 : 홈택스(<u>www.hometax.go.kr</u>), 손택스(모바일)
- 상담전화 : 국번없이 126번
- 신고·납부방법 : 「파생상품 양도소득세 전자신고가이드\*」 참고
  - \* 홈택스 > 자료실(화면하단 가운데) > 검색창에서 '파생상품'으로 검색

상담문의 국번없이 126번 전자신고 가이드 국세청 홈택스 바로가기

#### ※ 증권사마다 안내문구나 표현방식은 다를 수 있음

# 2 국세청 홈택스 홈페이지(www.hometax.go.kr)

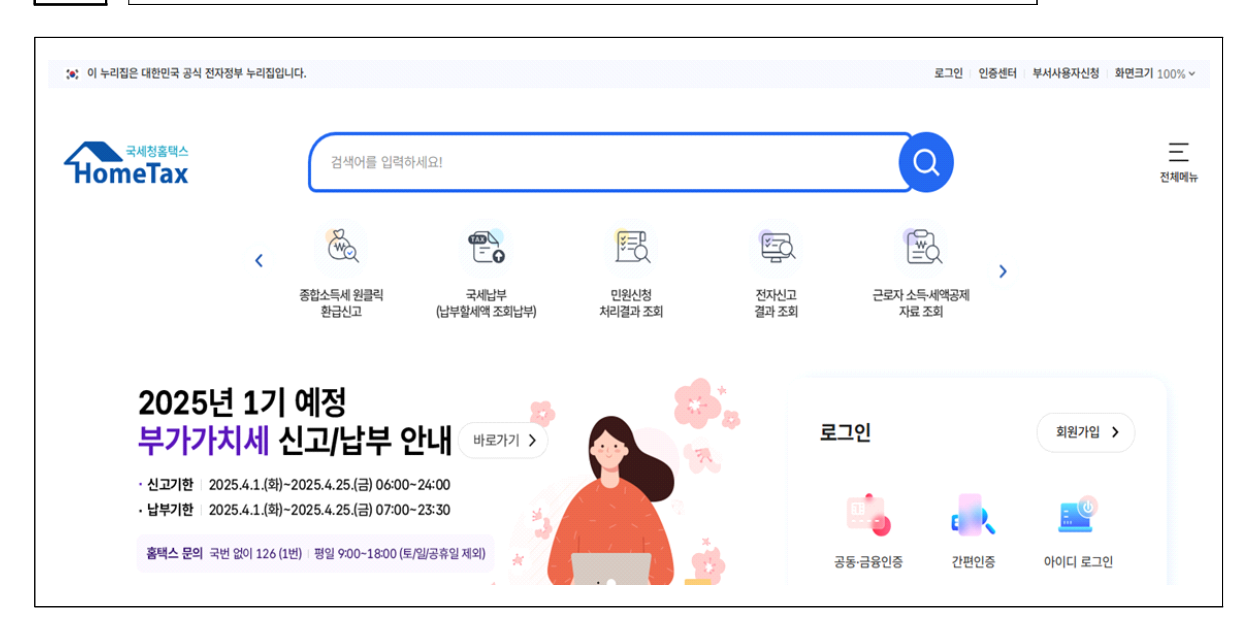

# 3 로그인(회원 또는 비회원)

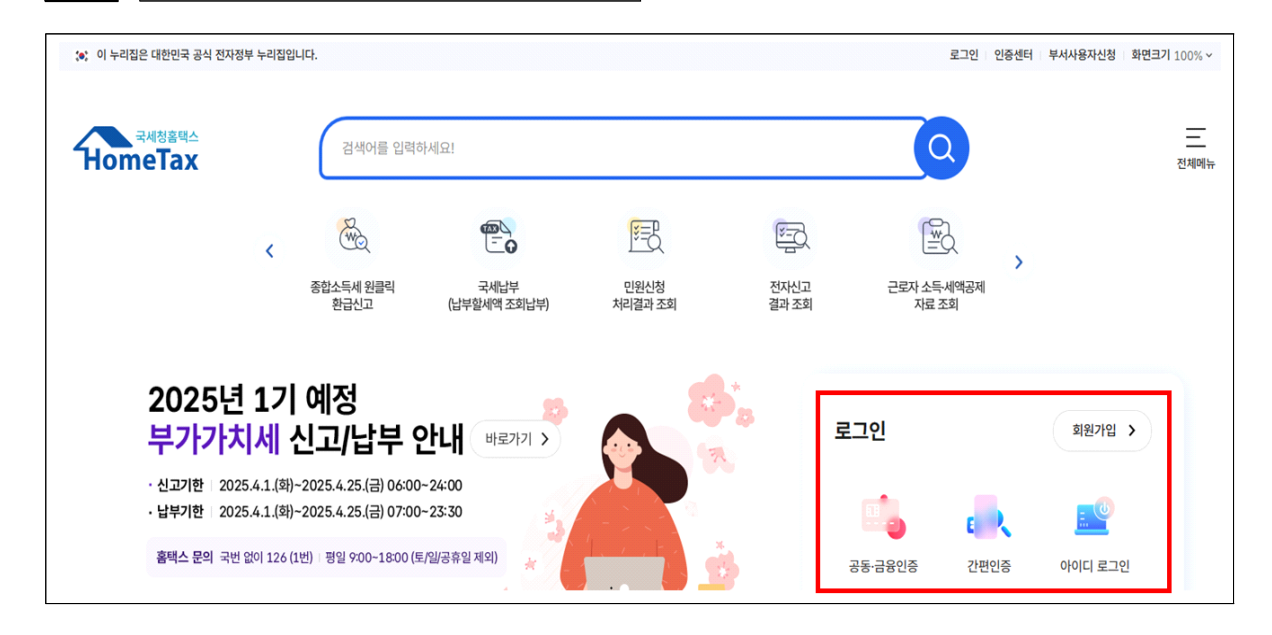

회원가입 및 로그인을 위해 주민등록번호로 발급받은 공동·금융
 인증서 또는 간편인증\* 프로그램이 필요합니다.(비회원 로그인 시
 파생상품 모두채움 서비스 이용 불가)

\* 카카오톡, 통신사 인증서(PASS), 페이코, 삼성패스, KB모바일 인증서

| <ul> <li>이 누리집은 대한민국 공</li> <li>국세청홈택스</li> <li>HomeTax</li> </ul> | 4식 전자정부 누리집입니다.<br>2                                        | 색어를 입력하세요!                               |              | ٥                   | 로그인   인증센터   부서사용 | B자신청   화면크기 1009<br><br>전체 |
|--------------------------------------------------------------------|-------------------------------------------------------------|------------------------------------------|--------------|---------------------|-------------------|----------------------------|
| 계산서·영수증·카드 >                                                       | 증명·등록·신청 > 세                                                | 금신고 > 납부·고지·환급 >                         | 지급명세·자료·공익법인 | ✓ 장려금·연말정산·기부금 ∖    | ✓ 상담·불복·제보 ∨      | 세무대리·납세관리                  |
|                                                                    | 로그인                                                         |                                          |              | 로그인 안내              | 회원가입 인증서 등록       |                            |
|                                                                    | 국세청 홈택스에 오신것<br>홈택스의 안전한 이용을 위해 PC보                         | <b>넋을 환영합니다.</b><br>호와 키보드 보안 프로그램 사용을 7 | 신장합니다.       | PC방화벽 프로그램 이용 키!    | 보드보안 프로그램 이용 사용   |                            |
|                                                                    | ਸ਼ ਦੇ ਦੇ ਦੇ ਦੇ ਦੇ ਦੇ ਦੇ ਦੇ ਦੇ ਦੇ ਦੇ ਦੇ ਦੇ                   | 간편 인증<br>(민간인증서)                         |              | (R)<br>생체(얼굴·지문) 인중 | (1)<br>비회원 로그인    |                            |
|                                                                    |                                                             |                                          |              |                     |                   |                            |
|                                                                    |                                                             |                                          | 공동·금융인증서     |                     |                   |                            |
|                                                                    | <ul> <li>광동·금융인증서로 로그인지</li> <li>과지/내고/에(44) 방국용</li> </ul> | 라면 해당 인증서가 홈팩스에 사전등                      | 록되어 있어야 합니다. |                     |                   |                            |

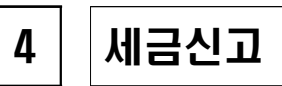

#### ○ ①세금신고 〉 ②양도소득세 〉 ③확정/정기신고를 선택합니다.

| न्मार्थेडेबिं           | 검색어를 입력하세요!        |                | ٩              |            | 우 <u></u> 프<br>나의 홈택스 전체메뉴 |
|-------------------------|--------------------|----------------|----------------|------------|----------------------------|
| 계산서·영수증·카드 v 증명·등록·신청 v | 세금신고 ^ 귀납부·고지·환급 ~ | 지급명세·자료·공익법인 > | 장려금·연말정산·기부금 > | 상담·불복·제보 > | 세무대리·납세관리 >                |
| 신고서 조회/삭제/부속서류          | 양도소득세 신고           |                |                |            |                            |
| 부가가치세 신고<br>종합소득세 신고    | 예정신고               | 확정신고 3         |                | 신고도움 서비스   |                            |
| 양도소득세 신고 2<br>원천세 신고    | 신고안내 양도자산 내역 조회    | 신고도움 자료 조회     | v              | 모의계산       | v                          |
| 증여세 신고<br>상속세 신고        |                    |                |                |            |                            |

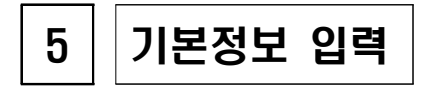

| 세금신고              | 신고내역                                                                                                    | 조회 (접수증 · 납부서)                                                                                                    | 신고 부속 · 증빙서                                                                                                    | i류 제출                                                                 |                                                        | 삭제내역              | 조회                |
|-------------------|----------------------------------------------------------------------------------------------------|----------------------------------------------------------------------------------------------------|----------------------------------------------------------------------------------------------------|-----------------------------------------------------------------------|--------------------------------------------------------|-------------------|-------------------|
| 에뉴펼침 🗸 에뉴첣기 ^     | I                                                                                                    | · · · · · ·                                                                                                    |                                                                                                    |                                                                       |                                                        | 😍 양도세             | 신고 첫봇 미리보기 🛛      |
| 11.기본정보(양도인)<br>▼ | • 양도인의 기본사항을 입<br>• '양도자산 종류' 및 '양도                                                                                                    | ]력하는 화면입니다.<br>도연월' 선택 후 「조회」 버튼을 선택합니다                                                                                                    | ŀ.                                                                                                    |                                                                       |                                                        |                   |                   |
| 6.세액계산및확인         | 기본정보(양도인) 입                                                                                                    | 입력                                                                                                    |                                                                                                    |                                                                       |                                                        |                   |                   |
| 7.신고서제출           | ○ 양도 기본정보                                                                                                    |                                                                                                    |                                                                                                    |                                                                       | _                                                      | 새로작:              | 성하기 신고서 불러오기      |
|                   | 양도자산종류                                                                                                    | 국내 · 파생상품                                                                                                    |                                                                                                    |                                                                       |                                                        |                   |                   |
|                   | 021201                                                                                                    |                                                                                                    |                                                                                                    |                                                                       |                                                        |                   |                   |
|                   | * 8 Z G H                                                                                                    | 2024 0 01                                                                                                    | 2 <b>2 2</b>                                                                                                    |                                                                       |                                                        |                   |                   |
|                   |                                                                                                    |                                                                                                    |                                                                                                    |                                                                       |                                                        |                   |                   |
|                   | 신고구분<br>1. 2017년 1월 1일 이후<br>2. 홈팩스에서는 중권사<br>3. 신고를 위해서는 역원                                                                                                    | 이정                                                                                                    | 기한 후 신고여부<br>하여 신고합니다.<br>제공하고 있으니 직정 여부는 거래한<br>전는 경우에는 액셀뷰어를 설치하시기                                                                                                    | 한 중권사를 통해 확<br>  바랍니다.                                                | 인하시기 바랍니다.                                             |                   |                   |
|                   | 신고구분<br>1. 2017년 1월 1일 이취<br>2. 홈팩스에서는 중권사<br>3. 신고를 위해서는 역행<br>4. 연도 중 비거주자에 취<br>- 중권사 거래(박영을 확<br>※(和喜방법) 정부권<br>> 졸업과에 관한 사실을<br>> 졸업과에 관한 사실을                                                                                      | 이정 · 의정 · 의정 · · · · · · · · · · · · · ·                                                                                                    | 기한 후 신고여부<br>하여 신고합니다.<br>제공하고 있으니 적정 여부는 거래한<br>는 경우에는 액셀류어를 설치하지?<br>생상품 양도소득은 제외하고 신고하<br>로 울길자식을 양세(최근 3년) 제품<br>후 [민환신청하기] 클릭                                                                         | 한 증권사를 통해 확<br>  바랍니다.<br>여야 합니다.<br>;                                | 인하시기 바랍니다.                                             |                   |                   |
|                   | 신고구분<br>1. 2017년 1월 1일 이루<br>2. 홈팩스에서는 중권사<br>3. 신고를 위해서는 역법<br>4. 연도 중 비거주자에 최<br>- 중권사 거례(박영을 확<br>※(지름양법) 정부24<br>> 출입국에 관한 사실을<br>> 중명시 열금 > 소련 9<br>- 전기(전)(주)(주)                                                                  | 이 여장 • 의 왕정 · · · · · · · · · · · · · · · · · ·                                                                                                    | 기한 후 신고여부<br>하여 신고합니다.<br>제공하고 있으니 측정 여부는 거래한<br>는 경우에는 액셀류어를 설치하지가<br>생상품 양도소득은 제외하고 신고하<br>로 울립자식을양면서(최근 3년) 제품<br>후 [만환신정하기] 클릭                                                                         | 1 중권사를 통해 확<br>  바랍니다.<br>여야 합니다.<br>;                                | 인하시기 바랍니다.                                             |                   |                   |
|                   | 신고구분<br>1. 2017년 1월 1일 이류<br>2. 홈팩스에서는 중권사<br>3. 신고문 위해서는 액별<br>4. 연도 중 비거주자에 최<br>- 중권사 거례대역을 확<br>※(지름양법) 정부각소<br>> 출입국에 관한 사실은<br>> 출입국에 관한 사실은<br>> 출입국에 관한 사실은<br>- 전고인((양도인))<br>주민등록번호                                           | 이 여정 · 의 왕정 · · · · · · · · · · · · · · · · · ·                                                                                                    | 기한 후 신고여부<br>하여 신고합니다.<br>제공하고 있으니 측정 여부는 거래한<br>는 경우에는 액셀뛰어를 설치하지가<br>생상품 양도소득은 제외하고 신고하<br>로 월급자사실운명서(최근 3년) 제품<br>후 [만환신정하기] 클릭                                                                         | t 증권사를 통해 확<br>비랍니다.<br>이야 합니다.<br>:<br>:                             | 인하시기 바랍니다.                                             |                   |                   |
|                   | 신고구분<br>1. 2017년 1월 1일 이지<br>2. 홍색스에서는 중권시:<br>3. 신고를 위해서는 액월<br>4. 연도를 비가주자에 해<br>- 중권시·기례(역업을 확<br>※ (지름한법) 정부24<br>> 종영지 법급 > 스럽<br>• 신고인(양도인)<br>주민등록번호<br>기본주소 주소관색                                                                | 여정         ● 확정         ♥           호 양도분부터는 국내와 국의 소득할 한신         ●         ●           호 양도분부터는 국내와 국의 소득할 한         ●         ●           프로그램이 별요하여 액별프로그램이 열<br>명당하는 기간이 있는 경우 해당가간의 확<br>당하여 귀성명체석 특 수정하고 부록서류<br>> 검색함에서 "열업국에 관한 사용증명"<br>방영 달림 클릭 > 코그인 > 신청시 적성<br>또는 현금은 활명 > 콜릭스 업로드           용00101         -         ●           지만 주소         관기도 부행시 +<br>고도 방 주소         관기도 부행시 +                           | 기한 후 신고여부<br>하여 신고합니다.<br>제공라고 있으니 직정 여부는 거래한<br>눈 경우에는 역설류아를 설치하지가<br>생상품 양도소득은 제의하고 신고려<br>로 출입국사실증면서(최근 3년) 제를<br>감색<br>후 (민원신청하기) 클릭<br>상                                                              | * 중권사를 통해 확<br>  바랍니다.<br>여야 합니다.<br>;<br>영                           | 인하시기 바랍니다.<br>데                                        |                   |                   |
|                   | 신고구분<br>1. 2017년 1월 1일 이대<br>2. 홍택스에서는 중권사<br>3. 신고등 위체서는 액월<br>4. 연도 등 비가주자에 해<br>- 중권사 가제대역면 활<br>* (제름면법) 정부24<br>> 출입자에 편감 수실한<br>- 신고인(양도인)<br>주민등루번호<br>기본주소 주소관색<br>신세주소                                                         | 여정                                                                                                    | 기한 후 신고여부<br>하여 신고합니다.<br>제공하고 있으니 직정 여부는 거례한<br>는 정우에는 역설류아를 설치하지가<br>생상품 양도소득은 제의하고 신고과<br>로 음업국사실송명서(최근 3년) 제품<br>* 건석<br>후 [만원신청하기] 클릭<br>상<br>상                                                       | 방 중권사를 통해 확<br>  바랍니다.<br>여야 합니다.<br>;<br>영<br>8 902                  | 인하시기 바랍니다.<br>태                                        |                   |                   |
|                   | 신고구분<br>1. 2017년 1월 1일 여재<br>2. 홍택스에서는 종권사<br>3. 신고를 위해서는 역법<br>4. 연도 등 비가주자에 해<br>- 중권사 가려내여원 확<br>※ (제출방법) 정부24<br>> 홍렵고에 컨턴 사실달<br>> 종립자 법물 > 스럽 :<br>0. 신고인(양도인)<br>주민등록번호<br>기본주소 주소건역<br>산세주소<br>- 전화번호                           | 여정         ● 확정           후 양도분부터는 국내와 국의 소득을 합신           가 체출한 자료를 근거로 오른 금액 등을           프로그램의 필요하여 액별프로그램의 달           방양는 기간이 있는 경우 해당가간의 함           방양 논리 가간이 있는 경우 해당가간의 감수           이러 정상 생세 서북 순장하고 부추사류           > 검색정에서 "올입국에 관한 사실증양           방영 달 달 길 분위           > 임이이지 특성 생세 서북 순장하고 부추사류           > 전역장에서 "올입국에 관한 사실증양           방영 [월급] 분위 > 로그인 > 신청 사성           도 현 도 환경 > 홀액스 업로도           용00101 | 기한 후 신고여부<br>하여 신고합니다.<br>제공하고 있으니 직정 여부는 거래한<br>는 경우에는 액볼뛰어를 설치하지가<br>생상품 양도소득은 제외하고 신고려<br>로 음업과 사실공명세치근 3년) 제품<br>* 건네<br>후 [만환신청아기] 클릭<br>성<br>                                                        | * 중권사를 통해 확<br>  바랍니다.<br>여야 합니다.<br>                                 | 인하시기 바랍니다.<br>•<br>데                                   | ©                 | ্রার্জ •          |
|                   | 신고구분<br>1. 2017년 1월 1일 여주<br>2. 홍택스에서는 중권사<br>3. 신고를 비하셔는 액별<br>4. 연도를 비가주제에 해<br>- 중권사 가례내색역을 확<br>※ [재플랑법]) 정박것식<br>> 올랐국에 관련 사실을<br>> 올랐국에 관련 사실을<br>> 올랐국에 관련 사실을<br>- 장면등록번호<br>구만등록번호<br>기본주소 주소감색<br>상세주소<br>- 신라번호<br>- 내 · 의국인 | 여정 ● 위정                                                                                                    | 기한 후 신고여부<br>하여 신고합니다.<br>제공하고 있으니 적정 여부는 거래한<br>1년 경우에는 역설밖이를 설치하시고<br>성상품 양도소득은 제외하고 신고하<br>호 접감자식문역(제6금 것리) 제품<br>감석<br>감석<br>감석<br>감석<br>소<br>소<br>소<br>소<br>소<br>소<br>소<br>소<br>소<br>소<br>소<br>소<br>소 | ? 증권사를 통해 확<br>I 바랍니다.<br>에야 합니다.<br>:<br>영<br>영<br>8 902<br>자우변<br>적 | 인하시기 바랍니다.<br>·<br>· · · · · · · · · · · · · · · · · · | @<br>্বস্যাত্র হা | ) [ শগ্রহান্ধ 🗸 🤟 |

- 국내/국외 구분에서 '국내'로 선택한 후 (2017년 양도분부터는 국내·외 파생상품 양도소득을 합산하여 신고해야 합니다.)
- ② 양도자산종류를 '파생상품'으로 선택합니다.
- ③ 연도는 2024년을 선택하고 조회버튼을 누릅니다.(월은 선택불가)

※ 화면 중앙에 신고에 필요한 안내사항이 있습니다.

- ④ 전화번호를 입력합니다.
- ⑤ 다음화면 이동을 위해 [저장 후 다음이동] 버튼을 클릭합니다.

#### 6 파생상품 양도소득금액 계산명세서

6-1 (중요) 계산명세서 조회

- 신고를 위해서는 반드시 [계산명세서 조회]를 클릭하여 신고대상을 선택합니다.
- 계산명세서 조회를 클릭하여 나타나는 팝업창에서 신고대상 및 금액 등을 확인 후 전체 선택을 클릭하면
  - 양도소득금액 계산명세서 목록에 신고대상으로 수록됩니다.

|                                                                 | 르성보(양도인                                         | 2)                                                       |                                                                                                    |                                                                                                    |                                                                                                    |                                                                                                    |                                                    |                                                                              |                                                                     |                                                             |                                                        |                                                                                                    |                                                                     |                                         |
|-----------------------------------------------------------------|-------------------------------------------------|----------------------------------------------------------|----------------------------------------------------------------------------------------------------|----------------------------------------------------------------------------------------------------|----------------------------------------------------------------------------------------------------|----------------------------------------------------------------------------------------------------|----------------------------------------------------|------------------------------------------------------------------------------|---------------------------------------------------------------------|-------------------------------------------------------------|--------------------------------------------------------|----------------------------------------------------------------------------------------------------|---------------------------------------------------------------------|-----------------------------------------|
| 05. 파성<br>역 2                                                   | 생상품 양도-<br>계산명세서                                | 노득금                                                      | 🕤 파생                                                                                                    | 상품 양도                                                                                                    | 소득금액 기                                                                                                    | 붸산명세 <b>서</b>                                                                                                    | 4                                                  |                                                                              |                                                                     |                                                             |                                                        |                                                                                                    |                                                                     |                                         |
| 06. 세역<br>07. 신고                                                | ♥<br>백계산및확인<br>교서제출                             |                                                          | * 증권<br>- 신<br>전<br>* 공동<br>용 7                                                                                                    | 생사 제출내역<br>고를 위해서<br>택해야 합니<br>9인증서/간편<br>가능합니다.                                                               | 해조회<br>는 반드시 [7<br>다.<br>원인증으로 로                                                                                   | 계산명세서<br>르그인시 [계                                                                                                    | 조회] 버튼(<br> 산명세서 조                                 | 물 클릭하여 8<br>회, 세부내역                                                          | 애당 항목을<br>[ 다운로드]                                                   | । <b>ा</b>                                                  | 계산명세서                                                  | হ্য                                                                                                    | 세부내역 다                                                              | 1운로드<br>-                               |
|                                                                 |                                                 |                                                          | • 계산                                                                                                    | ·영세서 수정                                                                                                    | 3야기                                                                                                    |                                                                                                    |                                                    |                                                                              |                                                                     |                                                             |                                                        |                                                                                                    |                                                                     |                                         |
|                                                                 |                                                 |                                                          | - 신<br>누<br>- 주<br>실<br>(문<br>- 세를<br>- 세                                                                                                    | 고대상을 주<br>=르십시오,<br>-석워런트증<br>실제거래가액<br>관련 수수료+<br>-로드 입력시<br>물코드 입력시<br>물코드 80 :                              | 건(ELW) 계조<br>으로 신고하<br>는 해당 증권<br>  주의사항<br>2018.3.31. (<br>2018.4.01. (                                           | 가아기 비용<br>이제 등 장<br>고자 하는 :<br>사로 문의)<br>이전 양도분<br>이후 양도분                                                                                                    | 탄물, 수정이<br>외거래 여부<br>경우에는 아<br>으로 세율 5<br>으로 세율 1  | + 역세술 아<br>는 <b>[세부내역</b><br>래 <b>[선택내용</b><br>%가 적용됩니<br>0%가 적용됩            | 러한 아래#<br>[다운로드]<br>수정] 버튼<br>니다.<br>[니다.                           | 《포에서 애킹<br>  버튼을 클릭<br>- 클릭하여 4                             | 《왕옥을 전박<br>박하여 엑셀프<br>수정하십시오                           | 1한 후 수성<br>11일에서 확                                                                                          | 2 또는 억세!<br>인 가능하며                                                  | 키 <b>문 술</b><br>,                       |
| 타생상종 :<br>https://dk                                            | 개산방세서 -<br>ev-teht hom                          | Windows the second                                       | - 신<br>누<br>- 주<br>실<br>( (<br>- 세율<br>- 세<br>- 세<br>internet Expl<br>voltaquare/to                                                                  | 고대상을 주<br>=르십시오,<br>식위런트증:<br>실제거래가역<br>관련 수수료:<br>글로드 입력시<br>물코드 입력.<br>물코드 80 :<br>물코드 81 :                  | 가아려면 수<br>으로 신고하<br>는 해당 증권<br>  주의사람<br>2018.3.31. 0<br>2018.4.01. 0                                              | 가야기 버릇<br>이제 등 장<br>고자 하는 :<br>사로 문의)<br>이전 양도분<br>기후 양도분                                                                                                    | 등을, 수성이<br>의거래 여부<br>경우에는 아<br>으로 세울 5<br>으로 세울 1  | ····································                                         | 대한 아래에<br>(다운로드)<br>수정] 버튼<br>니다.<br>니다.                            | < 문에서 애킹                                                    | SS목을 전력<br>목하여 역설과<br>구정하십시오                           | 1만 후 수성<br>사일에서 확                                                                                           | 2 또는 억세<br>인 가능하며                                                   | 7.8.9<br>,<br>,<br>Root=                |
| https://di<br>https://di<br>ት생성한                                | 계산왕세서 -<br>ev-tehthom<br>중 계산명                  | Windows :<br>etax.go.kr/<br>MIAI                         | - 신<br>누<br>- 주<br>(1<br>- 세를<br>- 세<br>Prtemet Expl<br>vebsquare/po                                                                                 | 고대상을 주<br>=르십시오,<br>-식워런트중<br>                                                                                 | 신아더인 수<br>권(ELW) 계조<br>는 해당 증권<br>  주의사람<br>2018.3.31. 0<br>2018.4.01. 0                                           | 가야기 버린<br>아이제 등 장<br>고자 하는 :<br>사로 문의)<br>이전 양도분<br>기후 양도분<br>                                                                                                    | 등을, 수성이<br>의거래 여부<br>경우에는 아<br>으로 세울 5<br>으로 세울 1  | 나 억세를 아<br>는 [세부내역<br>태 [선택내용<br>%가 적용됩니<br>0%가 적용됩니<br>                     | 대한 아래픽<br>수정] 버튼<br>니다.<br>니다.                                      | < 문에서 애당<br>  버튼을 클릭<br>- 클릭하여 #<br>NAA5408cm               | 3 항복을 전되<br>복하여 엑셀프<br>수정하십시오<br>2xHome = Au           | 1한 후 수성<br>19일에서 확<br>                                                                                      | 9 또는 억제<br>인 가능하며<br>:xDocument                                     |                                         |
| P생상동 :<br>https://dv<br>F엔상동                                    | 계산왕세서 -<br>ev-teht hom<br>중 계산영                 | Windows i<br>etax.go.kr^                                 | - 신<br>누<br>- 주<br>상<br>(전<br>- 세를<br>- 세<br>Internet Expl<br>internet Expl                                                                          | 고대상을 주<br>=르십시오.<br>-르십시오.<br>4 외펀트종<br>실제거래가역<br>관련 수수료<br>-로드 입력시<br>물코드 입 :<br>                             | 2006년 주<br>전(ELW) 계조<br>으로 신고하<br>는 해당 증권<br>이용.3.31.0<br>2018.3.31.0<br>2018.4.01.0                               | 사야기 버림<br>고자 하는 :<br>사로 문의)<br>이전 양도분<br>기후 양도분<br>                                                                                                    | 응을, 수정이다<br>의거래 여부<br>경우에는 아<br>으로 세울 5<br>으로 세울 1 | 다 역세를 아<br>는 [세부내역<br>래 [선택내용<br>%가 적용됩니<br>0%가 적용됩니<br>0%가 적용됩니<br>0%가 적용됩니 | 대한 아래픽<br>수정] 버튼<br>니다.<br>니다.                                      | < 등에서 여왕<br>  버튼을 클릭<br>! 클릭하여 #                            | 2004cme = 신비<br>2004cme = 시네<br>2004cme = 시네           | 1만 후 수성<br>1 일에서 확<br>                                                                                      | 9 또는 식세<br>인 가능하며<br>*Document                                      | - @ 2<br>Root-<br>COC-                  |
| <sup>9 생</sup> 상은 :<br>https://di<br><b>) 선생 산</b> 은<br>1세 자연 3 | 계산형세서 -<br>ev-tehthem<br>중 계산영<br>8 세종구성        | Windows<br>etac.go.kr/v<br>AIAI<br>Ria//al               | - 신<br>누 주<br>일<br>(전<br>- 세를<br>세<br>- 세<br>Internet Expl<br>rebisquare/po                                                                          | 고대상을 주<br>= 봅십시오,<br>- 식 워런트즐<br>실제거래가역<br>관련 수수료(<br>물코드 입력,<br>물코드 80 :<br>물코드 81 :<br>                      | 전(ELW) 계조<br>으로 신고하는 해당 증권<br>는 해당 증권<br>인지8.3.31.0<br>2018.4.01.0<br>2018.4.01.0                                  | 가아기 버린<br>이제 등 장<br>고자 하는 :<br>사로 문의)<br>이전 양도분<br>                                                                                                    | 응을, 수정이다<br>의거래 여부<br>경우에는 아<br>으로 세울 5<br>으로 세울 1 | <ul> <li>····································</li></ul>                      | 대한 아래에<br>(다운로드)<br>수정] 버튼<br>니다.<br>니다.<br>니다.<br>네다.<br>에트<br>우주로 | < 등에서 여행<br>비버튼을 물릭<br>나 물릭하여 4<br>NAAE408m                 | 23Home=70<br>원하여 역설교<br>23Home=70<br>(11 - 23<br>배수 관력 | 유한 후 수상<br>유일에서 확<br>-<br>-<br>-<br>-<br>-<br>-<br>-<br>-<br>-<br>-<br>-<br>-<br>-<br>-<br>-<br>-<br>-<br>- | 9 또는 식세<br>인 가능하며<br>인 가능하며<br>************************************ | 지금을<br>,<br>,<br>Roote<br>다운모드<br>기계대에부 |
| 1-성상종<br>https://dx<br><b>1-선 성 전</b><br>1-세 자연 3<br>7407       | 기산학세서 -<br>ev-teht.hom<br>중 개산영<br>4 세용구요<br>01 | Windows )<br>etax.go.krA<br>AIIA<br>निर्धा/ज<br>निर्धा/ज | - 신<br>+ 구<br>- 주<br>- ()<br>- 시<br>- 시<br>- 시<br>- 시<br>- 시<br>- · 시<br>- · 시<br>- · 시<br>- · 시<br>- · 시<br>- · · · · · · · · · · · · · · · · · · · | 고대상을 주<br>= 음십시오.<br>식위원트중<br>(제거래가역<br>관련 수요록)<br>로도 입력시<br>를 코도 81 :<br>6047<br>0040 html h<br>동특번호<br>211-0 | 가아더인 수<br>권(ELW) 계조<br>으로 신고하<br>는 해당 즐권<br>비 주의사항<br>2018.8.01. 0<br>2018.8.01. 0<br>2018.4.01. 0<br>2018.4.01. 0 | 210년 11월<br>2011년 5 3<br>고자 하는<br>(제 4년 문원)<br>이전 양도분<br>(제 4년 2<br>(제 4년 2<br>(11) 2<br>(11) 2 | 응 수정이<br>의거래 여부<br>경우에는 아<br>으로 세울 1<br>           | <ul> <li>· · · · · · · · · · · · · · · · · · ·</li></ul>                     | (다운로드)<br>수정] 버튼<br>니다.<br>니다.<br>니다.<br>네다.<br>                    | 목표에서 여행<br>비비튼을 클릭<br>니 클릭하여 4<br>NAAE408xxx<br>태추수량<br>207 | S항복을 전박<br>취하여 역설교<br>ት정하십시오<br>2:340me = 70<br>       | 작한 후 수상<br>유일에서 확                                                                                           | 9 또는 여세대<br>인 가능하며<br>*Document<br>*Document<br>행위 클릭<br>54.75 -    | · · · · · · · · · · · · · · · · · · ·   |

※ 증권사 제출내역을 자세하게 확인하려면 [세부내역 다운로드]를 클릭하여 확인합니다. 6-2 추가.수정.삭제하기

- 가. 추가하기
- 증권사에서 제출한 신고대상 이외에 추가로 신고하고자 하는 경우
  - ①추가하기를 클릭한 후 나타나는 팝업창에서 추가할 내용을
     순차적으로 ②입력한 후 ③등록하기를 클릭합니다.

| 선택세율구분국내/의 선물             | 물읍선 증권사명 계좌법          | 변호거래수령      | 매도가역 _        | 매도 매<br>수수료 매      | 수가역          | 매수<br>수수료 | 수입액    | 지출역    | <sup>위</sup> 양도<br>소득금 | 확인<br>1억여부 |
|---------------------------|-----------------------|-------------|---------------|--------------------|--------------|-----------|--------|--------|------------------------|------------|
| □ 81 국외                   | 년몰 13                 | 1,5         | 13            | 4,6 1              | 3            | 4,7       | 0      | 0      | 28,                    | Y          |
| 계산명세서 수정 및 추가 입력 -        | Chrome                |             |               |                    |              |           |        |        | -                      |            |
| dev-teht.hometax.go.kr/we | bsquare/popup.html?w2 | xPath=/ui/r | n/a/a/a/d/    | UTERNAA            | E41.xm       | &popu     | pID=UT | ernaae | 5418(w2)               | Home=      |
| 파생상품 양도소득금액 :             | 계산명세서                 |             |               |                    |              |           |        |        |                        | (          |
|                           |                       | 6           |               |                    |              |           |        |        |                        |            |
| 기본사항                      |                       |             |               |                    |              |           |        |        |                        |            |
| 자산구분                      | ◎ 국내자산 ◎ 국외           | 자산          | 과세구           | 분                  |              |           | ) 관    | 네(부분고  | 타세)대상                  |            |
| 세율구분                      | ◎ 파생상품(~2018.3.       | .31) 🛞 파명:  | 상풍(2018.4.    | 1~)                |              |           |        |        |                        |            |
| 종목                        |                       |             |               |                    |              |           |        |        |                        |            |
| • (1) 파생상품                | -선택-                  | •           | (2) 사업        | 겁자등록번              | <u>2</u>     |           |        | -      | -                      | 확인         |
| • (3) 계좌번호                |                       |             | 증권사           | 사업자명               |              |           |        |        |                        |            |
| 거래내용                      |                       |             |               |                    |              |           |        |        |                        |            |
|                           | 배도                    |             |               |                    |              |           | 비수     |        |                        |            |
| • (4) 수량                  |                       | 0           | • (7) 4       | 우량                 |              |           |        |        | 0                      |            |
| • (5) 매도가역                |                       | 0 원         | • (8) 0       | 비수가액               |              |           |        |        | 0                      | 원          |
| • (6) 위탁수수료등              |                       | 0 원         | • (9) 4       | 휘탁수수로              | 등            |           |        |        | 0                      | 원          |
| 기타 수입액 및 지출역              |                       |             |               |                    |              |           |        |        |                        |            |
| • (10) 수입액                |                       | 0 원         | • (11)        | 지출역                |              |           |        |        | 0                      | 원          |
| 양도소득                      |                       |             |               |                    |              |           |        |        |                        |            |
| (12) 필요경비<br>(6)+(9)      |                       | 0 원         | (13) 임<br>(5) | 토소득금의<br>-(8)-(12) | ¶<br>+(10)-( | 11)       |        |        | 0                      | 원          |

나. 수정하기

#### ○ 신고대상으로 선택한 파생상품 중에 수정할 사항이 있는 경우

- 양도소득금액 계산명세서 목록에서 ①(☑)클릭 후 ②선택내용
 수정 ③수정할 내용 입력 ④등록하기를 클릭합니다.

| 선택체율구분국내/외 선종                  | 물을선 증권사명        | 계좌번호         | 거래수령    | 매도가역      | 매도<br>수수료       | 매수가역              | 매수<br>수수료 | 수입액    | 지출액     | 양도 확<br>소득금액여    | 인 중복<br>부 여 부 |
|--------------------------------|-----------------|--------------|---------|-----------|-----------------|-------------------|-----------|--------|---------|------------------|---------------|
| B1 국외 (                        | 선물              | 13           | 1,5     | 13        | 4,6             | 13                | 4,7       | 0      | 0       | 28, Y            | r             |
| 계산명세서 수정 및 추가 입력               | - Chrome        |              |         |           |                 |                   |           |        |         | -                |               |
| dev-teht.hometax.go.kr/v       | websquare/popup | .html?w2     | Path=/  | ui/rn/a/a | /a/d/UT         | ERNAAE4           | 1.xml&p   | opupID | UTERN   | NAAE418cw2       | xHom          |
| 파생상품 양도소득금액                    | 계산명세서           |              |         |           |                 |                   |           |        |         |                  |               |
|                                |                 |              |         |           |                 |                   |           |        |         |                  |               |
| 기본사항                           |                 |              |         |           |                 |                   |           |        |         |                  |               |
| 자산구분                           | ◎ 국내자신          | ? ® 국외       | 자산      | 3         | 바세구분            |                   |           |        | ③ 고나네(* | 루분과세)대상          |               |
| 세율구분                           | ◎ 파생상품          | \$(~2018.3.  | 31) @ I | 파생상품(2    | 018.4.1~        | )                 |           |        |         |                  |               |
| 중목                             |                 |              |         |           |                 |                   |           |        |         |                  |               |
| • (1) 파생상품                     | 선물              |              | ٣       | (         | 2) 사업기          | 다등록번호             |           |        | - [     | SS - SSS         | 21            |
| • (3) 계좌번호                     | 13424542        | 1840         |         | ž         | 5퀸사 사           | 업자명               |           |        |         |                  |               |
| 거래내용                           |                 |              |         |           |                 |                   |           |        |         |                  |               |
|                                | 매도              |              |         | 3         |                 |                   |           | 매수     |         |                  |               |
| • (4) 수량                       |                 | 1, 59        | 5       | •         | (7) 수령          | 8                 |           |        |         | 1, 595           | 5             |
| • (5) 태도가역                     | 132.0           | 626, 116, 69 | 1 원     | •         | (8) 明4          | 누가액               |           |        | 133     | 2, 588, 106, 347 | 원             |
| <ul> <li>(6) 위탁수수료등</li> </ul> |                 | 4, 668, 48   | 2 원     | •         | (9) 위택          | R수수료등             |           |        |         | 4, 701, 711      | 원             |
| 기타 수입액 및 지출액                   |                 |              |         |           |                 |                   |           |        |         |                  |               |
| • (10) 수입액                     |                 |              | 0 원     | •         | (11) স          | 출역                |           |        |         | (                | ) 원           |
| 양도소득                           |                 |              |         |           |                 |                   |           |        |         |                  |               |
| (12) 필요경비<br>(6)+(9)           |                 | 9, 370, 19   | 3 원     | (         | 13) 양도<br>(5)-( | 소득금액<br>8)-(12)+( | 10)-(11)  |        |         | 28, 640, 151     | 원             |

※ 홈택스에서 제공하는 파생상품 거래내역이 사실과 다른 경우 해당 증권사에서 거래내역(양도소득금액 계산명세서)을 확인하여 신고하시기 바랍니다. 다. 삭제하기

- 신고대상으로 선택한 파생상품 중에 삭제할 사항이 있는 경우
- 양도소득금액 계산명세서 목록에서 ①(☑)클릭 후 ②선택내용 삭제 ③삭제 '확인' 을 클릭합니다.

#### 6-3 저장 후 다음으로 이동

|     | 266 -34 | 18/99 | 9889     | 0249 | * 9/11 (C | 71210-12 | 85711 | 10.50<br>中中部 | 80.011 | 聞や<br>やや屁 | 0.00   | 와면<br>에부 | 87 |
|-----|---------|-------|----------|------|-----------|----------|-------|--------------|--------|-----------|--------|----------|----|
|     | 1 0     | RLA   | 선명       | (81) | 9876      | 207      | 2,28- | 782/**       | 2,29-  | 7946/**   | 54,2   | $\sim$   |    |
| - e | , 1     | RU    | 284<br>1 | (81) | 9675      | 1,200    | 12,9  | 4,65         | 12,8-  | 4,69      | 125/** | Ŷ        |    |
|     |         |       |          |      |           |          |       |              |        |           |        |          |    |
|     |         |       |          |      |           |          |       |              |        |           |        |          |    |
|     |         |       |          |      |           |          |       |              |        |           |        |          |    |
|     |         |       |          |      |           |          |       |              |        |           |        |          |    |
|     |         |       |          |      |           |          |       |              |        |           |        |          |    |

 양도소득금액 계산명세서 목록에서 신고대상을 확인하시고 [저장후 다음이동]을 클릭하여 다음화면으로 이동합니다.

※ 화면이동 전 중복신고 여부에 대한 오류검증이 이뤄집니다.

| 선택 일련번3               | ØI.        | 신고구분                | 세      | 율구분코드  | 5     | 양도소용 | i 금액      | 과세표준       | 세    | 율 신 | 출세액 |   |
|-----------------------|------------|---------------------|--------|--------|-------|------|-----------|------------|------|-----|-----|---|
| ۲ ا                   | 현          | 양도분                 |        | 81     |       | 2    | 8,640,151 |            |      |     |     |   |
| (3) 세율구분코             | 드          | 1                   | 1 - 81 | - 파생상품 |       |      |           |            |      |     |     |   |
|                       |            | 양도소                 | 느득세    |        |       |      |           | *          | 어춘특별 | 네   |     |   |
| (4) 양도소득금             | 역          |                     |        | 28,64  | 0,151 | 원    | (21) 소용   | 득세감면세액     | ?    |     |     | 원 |
| (5) 기신고 · 결<br>양도소트그애 | [정·경<br>화계 | 정된                  |        |        |       | 풤    | (22) 세월   | ł          |      |     | 20  | % |
| (6) 소득감면다             | 상소득        | 금역                  |        |        |       | 원    | (23) 산1   | 탈세액        |      |     |     | 원 |
| (7) 양도소득7             | 본공제        |                     |        | 2,50   | 0,000 | 원    | (24) 수정   | 형신고가산세등    |      |     |     |   |
| (8) 과세표준 (            | 4+5-       | 6 - 7)              |        | 26,14  | 0,151 | 풤    | (25) 713  | 년고·결정·경정세액 |      |     |     | 원 |
| (9) 세율                |            |                     |        |        | 10    | 96   | (26) 납격   | 부할세액       |      |     |     | 원 |
| (10) 산출세액             |            |                     |        | 2,61   | 4,015 | 원    |           |            |      |     |     | • |
| (11) 감면세액             |            |                     |        |        |       | 원    |           |            |      |     |     |   |
| (12) 외국납부             | 세액공기       | षा                  |        |        |       | 원    |           |            |      |     |     |   |
| (13) 원천징수             | 세역공기       | 41                  |        |        |       | 원    |           |            |      |     |     |   |
| (14) 전자신고             | 세액공기       | 41                  |        |        |       | 원    |           |            |      |     |     |   |
|                       |            | 무(과소)신고             |        |        |       | 풥    |           |            |      |     |     |   |
|                       |            | 납부지연                |        |        |       | 원    |           |            |      |     |     |   |
| (15) 가산세              | ?          | 기장불성실 등<br>(환산가액 적용 | e)     |        |       | 원    |           |            |      |     |     |   |
|                       |            | 71                  |        |        |       | 원    |           |            |      |     |     |   |
| (16) 기신고·결            | 정·경정       | 세액,조정공제             |        |        |       | 원    |           |            |      |     |     |   |
| (17) 납부할세             | প্র        |                     |        | 2,61   | 4,015 | 원    |           |            |      |     |     |   |
|                       |            |                     |        |        | -     | 등록하7 |           |            |      |     |     |   |

- ① 계산내역을 확인하고 '등록하기'를 클릭 후
- ② '저장 후 다음이동'을 클릭합니다.

7 세액계산 및 확인

※ 기본공제 : 국내·외 파생상품을 통산하여 250만원까지 공제가능합니다.

| 가산세                                                                                                    | 71 22 54 64 64 55                                                                                                    | 0                                                                                                    | 0                                          |                                               |
|----------------------------------------------------------------------------------------------------|----------------------------------------------------------------------------------------------------|----------------------------------------------------------------------------------------------------|--------------------------------------------|-----------------------------------------------|
|                                                                                                    | (2011111111)                                                                                                    |                                                                                                    | 0                                          |                                               |
|                                                                                                    |                                                                                                    | · · · ·                                                                                                    | 0                                          |                                               |
| 101,93,83                                                                                                    | 11, 2018 W A                                                                                                    |                                                                                                    | -7.615.600                                 | - 7                                           |
| 2093A                                                                                                    |                                                                                                    | 17,616,682                                                                                                    | 17,615,562                                 | 17,815,5                                      |
|                                                                                                    | 2440044                                                                                                    |                                                                                                    |                                            |                                               |
|                                                                                                    |                                                                                                    | 400                                                                                                    | 2000                                       | 2010                                          |
| 2012334                                                                                                    |                                                                                                    | 0                                                                                                    | 0                                          |                                               |
|                                                                                                    | <b>우명연보기전체</b> 등                                                                                                    | 0                                                                                                    | 0                                          |                                               |
|                                                                                                    | THE A.S. THE LOW DOW THE REAL PROPERTY.                                                                                                    |                                                                                                    | 0                                          |                                               |
| 신남 및 자신남식<br>- 양도소득제 남북<br>- 남부왕 세력이                                                                                                    | 가신고,관려,관려세액<br>************************************                                                                                                    | 0<br>                                                                                                    | ○<br>행남월 수 있습니다.                           |                                               |
| 영남 및 지장남식<br>- 양도소득제 남북<br>- 남부왕 세액이<br>- 남부왕 세액이<br>- 남부왕 세액이                                                                                                   | 가신고,김정,김정세역<br>생 세역이 1천만일을 초과하는 해<br>1 2천만일 이하일 해 - 1천만일을 초<br>1 2천만일을 초과하는 태 - 그 세역1                                                                                            | 의 2004 이와의 등색<br>1월8년은 응생<br>에는 다음에 응생용 무수가원 영과 후 5개종0<br>                                                      | ○<br>I 분님필 수 있습니다.                         |                                               |
| <ul> <li>상당 및 지진당복</li> <li>- 상도소득류 당독</li> <li>- 당부왕 세액이</li> <li>- 당부왕 세액이</li> <li>- 당부왕 세액이</li> <li>- 당부왕 세액이</li> <li>- (14)</li> </ul>                    | 거신고,레업,레업세액<br>사망시역이 18만일을 초과하는 해<br>12만만일 이하일 해 : 18만일을 초<br>12만만일을 초과하는 테 : 그 세역<br>20년부왕 세역                                                                                   | 이는 다음의 금역은 남부가만 공과 후 2개발이<br>과하는 금액<br>업 50% 이하의 금액<br>(17) 상남 용남한 세역                                           | ං<br>I 보님할 수 있습니다.<br>(18) 지만님?            | vi .ul 11                                     |
| · 왕도소득류 남북<br>- 왕도소득류 남북<br>- 남부왕 세력이<br>- 남부왕 세력이<br>- 양도소득류<br>(16) 전                                                                                          | 가신고,레업,레업세액<br>사망시밖이 1천만일을 초과하는 해<br>1 2천만일 이하일 해 : 1천만일을 최<br>1 2천만일을 초과하는 테 : 그 세밖<br>21년부왕 세액                                                                                 | 0<br>(12) 다음의 금역은 남부가만 공과 후 2개월(<br>(13) 분남 음년 세역<br>(13) 분남 음년한 세역<br>7,615,562 음                              | ়<br>#ম₩ ≎ গ্রভ⊔়ে.<br>(18) সাহায়া        | ₩. <b>481111</b><br>10,000,000   93           |
| 원남 및 지원남식<br>- 양도소득제 남북<br>- 남부왕 세역이<br>- 남부왕 세역이<br>- 양도소득제<br>(16) 지(<br>- 30)은특별제                                                                             | 가신고,레업,레업세액<br>사망 세액이 1천만실을 초과하는 해<br>1 2천만실 이하일 해 : 1천만일을 3<br>1 2천만실을 초과하는 해 : 그 세역<br>2월날부왕 세액<br>17,615,502 원                                                                | 이는 다음의 금역을 남부가한 경과 후 2개월이<br>고려하는 금액<br>의 50% 이하의 금액<br>(17) 분남 용납한 표역<br>7,615,582 원                           | 0<br>보보받 수 있습니다.<br>(18) 저장님?              | ¥.48.18<br>10,000,000 ] ₩                     |
| 부산당자 및 산당당<br>부산당자 및 산당 -<br>- 양도소득적<br>- 양부 및 사업이<br>- 양부 및 사업이<br>- (16) 지<br>- (16) 지<br>- (16) 지<br>- (16) 지<br>- (16) 지<br>- (16) 지<br>- (16) 지             | 거신고,레업,레업세액<br>사망시험이 1천만실을 초과하는 때<br>1 2천만일 이하일 때 1 1천만일을 최<br>1 2천만일을 초과하는 때 1 그 세법<br>전남부왕 세액<br>17,615,502 일<br>전남부왕 세액                                                       | 이는 다음액 금액을 날두가한 공과 후 2개월이<br>2월하는 금액<br>일 50% 이하의 금액<br>(17) 분남 용남한 세액<br>7,615,582 원<br>(266) 분남 용남한 세액        | 0<br>분날할 수 있습니다.<br>(18) 자란님과<br>(27) 지원님과 | ¥48198<br>10,000,000 ] ₩<br>¥48198            |
| 부산 또 제 관소 또 한 해 관 산 분<br>- 양도 소득 제 년 북<br>- 양부 등 ~<br>- 양부 등 적 년 ~<br>-<br>-<br>-<br>-<br>-<br>-<br>-<br>-<br>-<br>-                                             | 거신고,레업,레업세액<br>사망시(1) 20 만실을 초과하는 해<br>1 20 만실 이하실 해 1 12 만실을 초<br>1 20 만실을 초과하는 테 1 그 세역<br>1 20 만실 우 제약<br>17,615,502 원<br>만실 부장 세역<br>0 번                                     | 이는 다음의 금역은 날부가만 공과 후 2개월이<br>고려하는 금액<br>일 50% 이하의 금액<br>(17) 분님 용납할 세역<br>7,615,582 원<br>(26) 분님 용납할 세역<br>이 원  | 0<br>보보할 수 있습니다.<br>(185 지원님과<br>(275 지원님과 | v xa m<br>10,000,000 } ₩<br>0 ] ₩             |
| · 왕도소독재 남북<br>- 양도소독재 남북<br>- 양도소독재<br>- 남부 발 체역이<br>- 남부 발 체역이<br>- 감부 발 취역<br>- (16) 지<br>- (16) 지<br>- (25) 지<br>- (25) 지<br>- (25) 지<br>- (25) 지<br>- (25) 지 | 거신고,김정,김정세액<br>사망 세액이 1천만일을 초과하는 때<br>1 2천만일 이하일 때 1 1천만일을 최<br>1 2천만일을 초과하는 때 1 그 세액<br>1 2천만일을 초과하는 때 1 그 세액<br>전남부왕 세액<br>17,615,502 일<br>전남부왕 세액<br>이 일<br>(화금세액 2천만일 때만인 권우 | 이는 다음액 금액을 날두가한 공과 후 2개월이<br>2월하는 금액<br>일 50% 이하의 금액<br>(17) 분남 용남한 세액<br>7,615,582 원<br>(286) 분남 용남한 세액<br>이 원 | 0<br>분보할 수 있습니다.<br>(18) 자원님과<br>(27) 자원님과 | V-M 11<br>10,000,000 일<br>V-M 11<br>0 원       |
| · 왕당 및 지진남북<br>- 왕도소득류 남북<br>- 남부왕 세력이<br>- 남부왕 세력이<br>- 남부왕 세력이<br>- 감부왕 세력이<br>- 감부왕 세력이<br>- 감부왕 세력이<br>- 감부왕 세력이<br>- 감우가 관련<br>- 강우가 관련                     | 거선고,레업,레업세액<br>사망시작이 12만일을 초과하는 해<br>12만일 이하일 해 12만일을 초<br>12만일을 초과하는 해 12 세역<br>2일부활 세역<br>17,615,502 월<br>2일부활 세역<br>이필<br>(화금세역 2만일을 대만의 경우                                   | 이는 다음의 금역을 날부가한 공과 후 2개월이<br>1월 50% 이하의 금액<br>(17) 상님 용남한 세역<br>7,615,582 원<br>(26) 분님 용남한 세역<br>이 원            | 0<br>보보할 수 있습니다.<br>(185 지원님과<br>(275 지원님과 | ♥ AB 11<br>10,000,000 ] 원<br>♥ AB 11<br>0 ] 원 |

1) 분납은 납부할 세액이 1천만원을 초과하는 경우 2개월까지 가능합니다.
 - 납부할 세액이 2천만원 이하일 때: 1천만원 초과하는 금액

| (17) 분납 물납할 세액 | (18) 자진납부세액                   |
|----------------|-------------------------------|
| 7,615,582 원    | 10,000,000 원                  |
|                | (17) 분납 물납할 세액<br>7,615,582 원 |

- 납부할 세액이 2천만원을 초과하는 때: 그 세액의 50%이하의 금액

| > 양도소득세        |                |   |              |
|----------------|----------------|---|--------------|
| (16) 자진납부할 세액  | (17) 분납 물납할 세액 |   | (18) 자진납부세액  |
| 24, 169, 949 원 | 12, 084, 974   | 원 | 12,084,975 원 |
|                |                |   |              |

#### ② 메시지 확인 후 신고서 접수를 완료하여 주시기 바랍니다.

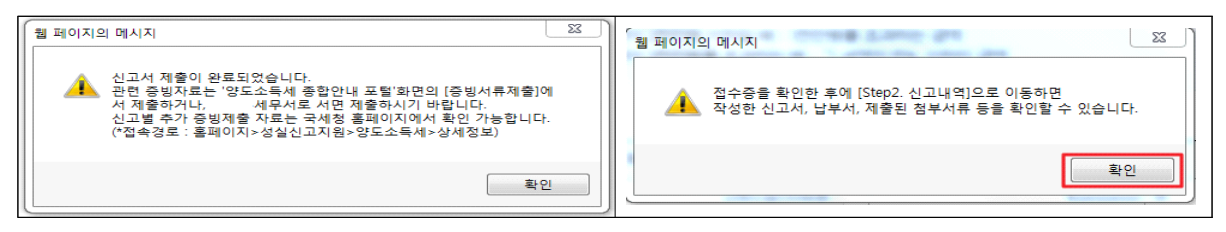

③ 신고서 접수 완료

| 상도소득세 신고 | .서 입수중                 |           |          |      | Hometax    | 국세청홈택스   |
|----------|------------------------|-----------|----------|------|------------|----------|
| 사용자 ID   | n110_36643             | 사용자명      |          |      |            |          |
| 접수번호     | 132-2020-2-600000! 368 | 접수일시      |          |      | 접수결과       | 정상       |
| 제출내역     |                        |           |          |      |            |          |
| 상호(성명)   |                        | 사업자(주민)   | 등록번호     | 7407 | 02-******  |          |
| 신고서종류    | 양도소득세 확정신고서            | 접수방법      |          | 인터넷  | 곗(작성)      |          |
| 첨부한서류    | 1종                     | 신고구분      |          | 정기(  | 확정) / 정기신고 | <u>1</u> |
|          | 국세청홈택스에                | 위와 같이 접수  | 되었습니다.   |      |            |          |
|          | 접수                     | 상세내용 확인하] | 1        |      |            |          |
| 상세내역     |                        |           |          |      |            | (단위 : 원) |
|          | 인쇄하기 Step2신고내          | 역 납부서 조회  | (가상계좌확인) | ) 닫기 |            |          |
|          |                        |           |          |      | -          |          |

세금 납부하기 9

9-1. 세금 신고내역 선택

|        | N THE | 432454                  |            | Ŷ           |            | Û.      | 0            |
|--------|-------|-------------------------|------------|-------------|------------|---------|--------------|
|        | 양도소득  | 기본공제                    |            | 2,500,000   | 2          | 500,000 | 2,500,000    |
|        | 28세포준 |                         |            | 21,500,000  | 21,        | 500,000 | 21, 500, 000 |
|        | 相音(%) |                         |            |             |            |         | 20.00        |
|        | 산술세역  |                         |            | 4, 300, 000 | 4.         | 300,000 | 4, 300, 000  |
|        | 강면세역  |                         |            | 0           |            | 0       | 0            |
|        |       |                         |            |             |            |         | •            |
| 양도소득세  | 신고서   | 접수증                     |            |             | Homotax    |         | 0            |
|        |       |                         |            |             |            |         | 0            |
| 사용자 ID |       | xnts_user111            | 사용자명       | 테스트개인3      |            | Â       | 0            |
| 접수번호   |       | 210-2020-2-600000554252 | 접수열시       |             | 접수결과       | 정상      | 0            |
| - 제송내역 |       |                         |            |             |            |         | 0            |
| 삼호(성명) |       | 테스트게인3                  | 사업자(주민     | )등록변호 🔅     | 00101      |         | 0            |
| 신고서종류  |       | 양도소득세 예정신고서             | 접수방법       | 6           | (태냇(작성)    |         | 0            |
| 험부안서류  |       | 18                      | 신고구분       | 0           | (중(중간예납)/장 | 기신고     | 4, 300, 000  |
|        |       |                         |            |             |            |         | 0            |
|        |       | 국세청움텍스에                 | 위와 같이 쩝<   | 두되었습니다.     |            |         | 20.00        |
|        |       |                         |            |             |            |         | 0            |
|        |       |                         |            |             |            |         | 0            |
|        |       |                         | P 상세대용 확인히 | 171         |            |         | 0            |
| - 삼세태역 |       |                         |            |             |            | (단위:원)  |              |

① 접수 상세내역 확인하기 클릭 후 ② Step 2 신고내역 선택

# 9-2. 납부할 세액 조회납부

| HOME                                                                                                    | 🕿 My NTS                                                                  | 📩 읍 계 삼                                                                                                    | Л                                                      |                                                  |                                                                  |                                                                                      |                                                                     |                                 |     |               |                              |                                                          |                                                 |                        |
|----------------------------------------------------------------------------------------------------|---------------------------------------------------------------------------|----------------------------------------------------------------------------------------------------|--------------------------------------------------------|--------------------------------------------------|------------------------------------------------------------------|--------------------------------------------------------------------------------------|---------------------------------------------------------------------|---------------------------------|-----|---------------|------------------------------|----------------------------------------------------------|-------------------------------------------------|------------------------|
| lometa                                                                                                    | X. 국세청음(                                                                  | 레스                                                                                                    | 조회/발급                                                  | 년<br>1                                           | 원증명                                                              | 신청/제출                                                                                | 신고/납부                                                               | 상담/제                            | z.  |               |                              |                                                          | • Q,                                            |                        |
| ■ 신고/                                                                                                    | 납부                                                                        | -                                                                                                    | 43                                                     | 신고 🔪                                             | 양도소득세                                                            | ( * )                                                                                |                                                                     |                                 |     |               |                              |                                                          |                                                 |                        |
| 강도소득사                                                                                                    | 4                                                                         |                                                                                                    |                                                        |                                                  |                                                                  |                                                                                      |                                                                     |                                 |     |               |                              |                                                          |                                                 |                        |
| Step 1, A                                                                                                    | 금신고                                                                       | Step 2, 61                                                                                                    | 고내역                                                    | Step 3, 4                                        | સ્થાન                                                            |                                                                                      |                                                                     |                                 |     |               |                              |                                                          |                                                 | 1                      |
| · 황옥값이<br>· [조회하)<br>· 조회되 (                                                                                                    | 일부만 보일<br>기] 후, 접수증<br>(북에서 [접수                                           | 경우 마우스를<br>(日)을 선택(<br>번호), [접수4                                                                                                    | · 항목값에 기<br>하여 접수름에<br>세부(첩부서루                         | i까이 하거나<br>II 표시된 내려<br>f))를 각각 선                | . 항목값 경계야<br>6이 신고한 내<br>제하면 신고사                                 | 에서 크기를 조절하여<br> 용과 일치하는지 반5<br> 서원장, 제출서식목록                                          | l 내용을 확인할 수 있<br>E시 확인하시기 바랍<br>을 확인할 수 있습니다                        | :읍니다.<br>니다.<br>14.             |     |               |                              |                                                          |                                                 | 20                     |
| <ul> <li>[早竜村]</li> <li>[早竜村]</li> </ul>                                                                                                    | 류제술]에서 P<br>류제술여부]의                                                       | 0F 형태로 신급<br>(V/10을 클릭                                                                                                    | 고 관련 부속/<br>하여 부속서                                     | 너류를 제술한<br>류 제술내역원                               | ) 겸우에는 [부<br>) 확인하거나 /                                           | P육서류제출여부]에/<br>추가 제출할 수 있습                                                           | ዛ 'Y로 보여집니다.<br>니다.                                                 |                                 |     |               |                              |                                                          |                                                 | 0                      |
| · [부육서<br>· [부육서<br>· [부육서<br>· 신고서 2                                                                                                    | 투제술)에서 P<br>투제술여부]의<br>제출목록                                               | 0F 형태로 신고<br>(VN0을 클릭<br>()                                                                                                    | 고 관현 부속시<br>하여 부속서                                     | 서류를 제술한<br>류 제술내역된<br>4                          | ) 경우에는 [부<br>화 확인하거나 /                                           | #속서콤세솔여자]에/<br>추가 체솔할 수 있습!<br>사12                                                   | 에 '가로 보여집니다.<br>니다.<br>[자등목번호/주인동                                   | 목변호                             |     |               |                              | 24                                                       | 1하기                                             | 2<br>고자                |
| <ul> <li>[부속세]</li> <li>[부속세]</li> <li>[부속세]</li> <li>신고세 :</li> <li>신고세 :</li> <li>신고일자</li> <li>· 신고일자</li> <li>· 전고일자</li> <li>· 전고일자</li> </ul>             | 문제출)에서 P<br>문제출여부]의<br>제 출 목 목<br>나 신고기간에<br>남부]-[국세남                     | (《카이울 클릭<br>(《카이울 클릭<br>(영가이울 클릭<br>(영가이울 클릭<br>(영가이울 클릭<br>(영가이울 클릭<br>(영가이울 클릭)                                                                                                    | 2 관련 부속/<br>하여 부속서<br>~<br>산서의 접수증<br>네액 조회납쳐          | 서류를 제술한<br>루 제술내역된<br>일광조회, 출<br>리로 이동한대         | 는 경우에는 [부<br>한 확인하거나 /<br>문<br>적 및 자장용<br>다.                     | 바누시쪽세술의 수 있습니<br>추가 제출할 수 있습니<br>사업<br>하려면 [접수증 일괄                                   | ዛ ' 로 보여집니다.<br>니다.<br>#자등록번호/주인등<br>조회 및 인쇄] 버튼을                   | 목번호<br>클릭하세요.                   |     | 2<br>2        | 수중 일괄<br>부할 세역               | 조히 및 (<br>조희남)                                           | 1하기<br>인쇄<br>부                                  | 오<br>근지<br>도           |
| <ul> <li>[부속세]</li> <li>[부속세]</li> <li>[부속세]</li> <li>신고세 :</li> <li>신고비 :</li> <li>신고의자</li> <li>신고일자</li> <li>신고일자</li> <li>(세금</li> <li>[402의 신고나</li> </ul> | 문제출)에서 P<br>문제출여부]의<br>제출목록<br>안 신고기간에<br>남부]-(국제남<br>1억이 있습니다            | F 형태로 신고<br>(W10을 클릭<br>행당하는 신고<br>부)-(남부활 /                                                                                                    | 고 관련 부속시<br>하여 부속시<br>~<br>~                           | 너류를 제술한<br>루 제출대역될<br>일괄조회, 출<br>리로 이동한(         | + 경우에는 [부<br>+ 확인하거나 /<br>표<br>                                  | 바누서류세출의 부인에/<br>추가 제출할 수 있습니<br>사인<br>하리면 [접수중 일필                                    | ዛ 가로 보여집니다.<br>니다.<br>I자등육번호가주인등<br>조회 및 인쇄] 버튼을                    | 북번호<br>클릭하세요.                   |     | 2<br>2        | <u>수중 일령</u><br>부할 세액<br>10  | کی<br>بی اور ۲<br>میلونه<br>کا آب                        | 치하기<br>안세<br>부-<br>확인                           | २<br>२.२<br>२          |
| · [부속사]<br>· [부속사]<br>· [부속사]<br>· 신고서 :<br>· 신고의자<br>· 조제한<br>· (세공<br>· (세공<br>· (세공<br>· 전고의 신고사                                                             | 문제출)에서 P<br>문제출여부]의<br>제출쪽록<br>안 신고기간에<br>남부(국제답<br>방역이 있습니다<br>신고서<br>중류 | (VAD를 클릭<br>(VAD를 클릭<br>(VAD))<br>(VAD를 클릭<br>(VAD))<br>(VAD)<br>(VAD)<br>(VA | 고 관련 부속/4<br>하여 부속/4<br>~<br>서의 접수등<br>시의 조회님과<br>신고유렴 | 석류를 제술한<br>루 제출대역용<br>일괄조회, 출<br>미로 이동한(<br>(성명) | ) 경우에는 [부<br>확인하거나 /<br>제<br>및 지강물<br>,<br>,<br>,<br>,<br>,<br>, | *옥서류세출영부]에/<br>추가 체출할 수 있습니<br>사업<br>하려면 [접수증 일플<br>하려면 [접수증 일플<br>양) 접수열서<br>및 접수열서 | 해 가로 보여집니다.<br>니다.<br>[자등록번호/주인등<br>조회 및 인쇄] 버튼을<br>접수번호<br>(신고서보기) | 목번호<br>클릭하세요.<br>접수여부<br>(접부새류) | 전수중 | 전<br>남<br>남부서 | 2 중 일광<br>부항 세역<br>10<br>제송X | 조희 및 (<br>조희 및 (<br>조희남치<br>조희남치<br>- 년<br>- 년<br>(<br>) | 21하기<br>224<br>부<br>부<br>북 역 21<br>부숙서류<br>배송여부 | 2<br>72<br>8<br>3<br>3 |

### 9-3. 납부하기

| ■ 신고/납부 · 세금신고 양도소득세 ☆                                                                                                    |                                |
|----------------------------------------------------------------------------------------------------|--------------------------------|
| · 인지세의 경우 최근에 신고한 간이 이래쪽에 조회됩니다. (진자납부번호를 클릭하면 인지세 작성내역이 조회됩니다.)                                                                                                    | -                              |
| · 신용카드 납부시 개인으로 흉력스에 로그만한 경우에는 개인명의 카드로, 사업자로 로그인한 경우에는 사업자명의 카드로만 납부가능합니다.                                                                                                    | E GUICK                        |
| · 고지문을 당초 업부기만까지 업부하지 않은 경우(제답)에는 세계신한 업부가한, 업부열세역(가신경 포함)이 와면에 보여입니다.<br>(60개용 이상 체법된 건은 '(직진)업부기만' 항목에 59개설째 기산금이 부과된 직진납부기한이 보여입니다)                                                                                                    | 명금<br>영수증<br>[111]             |
| <b>王明初7</b>                                                                                                    | 전자세금<br>개신시                    |
| ₩ <sup>9</sup> 남부할 총 건수 및 금액 · 남부할 경수 : 1 건 · 남부할 세역 : 337,980원                                                                                                    | •                              |
| 총1건의 남부해야 할 결과가 있습니다. <납부결과 반영에 10분이상 소요될 수 있으니 납부후에는 <u>납부내역</u> 을 확인하세요.> 도용말                                                                                                    | 연말경산<br>간소화                    |
| 관시영(관시코드) 과제구분 세옥 귀속년도 (직진)납부기한 납부함세액 남부세액 당당자 전자납부번호                                                                                                    | B                              |
| □ 구료(113) 경기신고 알도소득세 337,980 0126-1703-1-22-66300097<br><                                                                                                    | 근로 응려급<br>지년 양려급               |
| - <b>여용 안내</b><br>- 인터넷 세공신고 자료에 한하여 신고남부기한까지 서비스를 제공합니다. (단, 부기기치제 신고기간 후에는 신고한 남부정보는 신고당일에만 서비스)<br>- 신고남부기한 이후에는 [자진남부]를 이용하시기 바랍니다.<br>- 지방소득세는 지방세이므로 위핵스 ( <u>www.webx.go.br</u> )에서 남부하시기 바랍니다.<br>- 남부골과확인과 남부확인서술력은 조회/발급-세금신고남부-[ <u>남부태영조회</u> ]를 이용하시기 바랍니다.<br>- 고지분이 아닌 신고분의 경우 홍택스 이외 방법으로 남부치 [남부할세핵조회남부]회면에 반영되지 않으니, 남부골과확인은 조회/발급-세금신고남부-[ <u>남부내역조회</u> ]에<br>서 하시기 바랍니다.<br>- 신용카드 남부시 발생하는 남부대형수수료는 남부자가 추가 부당하여야 합니다. | о<br>2009<br>0<br>87/5<br>87/5 |
| 2 남부하기 남부시 총액 가장계좌번호 SMS 원총 남부대역조회                                                                                                    |                                |

① 납부세액 입력 후 ② 납부하기 클릭

# 9-4. 납부금액 재확인 메시지 창

| ≡ | 신고/납부                     | ▼ 세금신고                      | . 양도소득세                | * >                        |                        |               |                         |             |
|---|---------------------------|-----------------------------|------------------------|----------------------------|------------------------|---------------|-------------------------|-------------|
|   | 종로(101)                   | 정기신고 양도소득세                  | 2016 2017-0            | 5-31 2,451,927,610         |                        | 돌무물(…         | 0126-1703-1-22-89020574 | ≡ QUICK     |
|   | 종로(101)                   | 정기신고 양도소득세                  | 2017 2017-0            | 3-31 2,600,000             |                        | 한종명(…         | 0126-1701-3-22-83020152 | 현금          |
|   | 종로(101)                   | ✔ popUpName - 대내포털시스        | 템                      |                            |                        | 한종명(…         | 0126-1703-3-22-89020581 | 영수증         |
|   | 종로(101)                   | Https://dev-teht.hometax.ge | o.kr/websquare/popup.h | ml?w2xPath=/ui/rm/a/a/UTEF | MAAB03.xml&popupID=L 🔒 | 광무중(…         | 0126-1702-3-22-89020628 | 0           |
|   | 종로(101)                   | 납부확인                        |                        |                            | $\mathbf{\otimes}$     | 한기자(…         | 0126-1702-3-22-89020370 | 전자세금<br>개산서 |
|   | 종로(101)                   |                             |                        |                            |                        | 돌무물(…         | 0126-1612-1-33-89020105 | <b>B</b>    |
|   | 종로(101)                   |                             |                        |                            |                        | 한종명(…         | 0126-1701-1-33-89020144 | Ø           |
|   | 종로(101)                   |                             |                        | $\sim$                     |                        | 호범원(…         | 0126-1701-1-33-89020143 | 연말정산<br>간소화 |
|   | 종로(101)                   |                             |                        |                            |                        | 서타미(…         | 0126-1702-1-33-89020480 |             |
|   | 종로(101)                   |                             | 546,000원 을             | 납부하시겠습니까?                  |                        | 호범원(…         | 0126-1702-1-33-89020500 | 근로장려금       |
| ٠ |                           |                             |                        |                            |                        |               | 1                       | 자녀장려금       |
|   | 기용안내                      |                             |                        |                            |                        |               |                         | õ           |
| - | 인터넷 세금신고 자회               |                             |                        |                            |                        | 일에만 서비스)      |                         | 로그아웃        |
| - | 신고납부기한 이후어<br>지방소득세는 지방서  |                             | 취소 날                   | 부하기                        |                        |               |                         | ÷⊡          |
| - | 납부결과확인과 납부<br>고지부어 아닌 시고! |                             |                        |                            |                        | 객세크시코나티       | -[나브내여조히]에서 첫사기         | •           |
|   | 바랍니다.                     |                             |                        |                            |                        | 1 11 12 22 17 |                         | 접기 ^        |
|   | 신평카드 납부시 말?               |                             |                        |                            |                        | U.            |                         |             |
|   |                           |                             |                        |                            |                        |               |                         |             |
|   |                           | 납부                          | 아기 법무서 줄               | · 가상계솨번호 SMS               | 선승 업무내억소회              |               |                         |             |

### 9-5. 국세 인터넷 납부

| ≡ 신고/납부                    | 🤆 빠르고 간편한 통합                                   | 남부서비스 인터넷지로 - Intern                     | et Explorer           |                                                        |             | × |                |
|----------------------------|------------------------------------------------|------------------------------------------|-----------------------|--------------------------------------------------------|-------------|---|----------------|
| • 전자납부번호                   | https://www.giro.c                             | <b>x.kr</b> /tax/national/index.jsp?msg  | = MJAxNzAzMJAxM       | DU2MDkwMTEwMDAxNDgwMDAwMDAwMDAwM                       | DAwMDAwMGdh | A | E QUICK        |
| 남부년도                       | 국세 인터넷                                         | 납부                                       |                       |                                                        | GIRO        | ^ | 88             |
| ~                          |                                                |                                          |                       |                                                        |             |   | 1998<br>1998   |
| ○ 의격사항경보                   | • 이용약관 및 개인                                    | 정보처리방침 동을 읽어보신 후                         | 동의에 체크하시기             | 바랍니다.                                                  |             |   | 0              |
| • 사업자등록번호                  | <ul> <li>고지내역을 확인</li> <li>관련법규에 따라</li> </ul> | 하시고 남부계학 및 계학비밀번로<br>남보하신 후에는 취소하실 수 연   | 2를 입력한 후 죽시)<br>승니다.  | 남부 버튼을 클릭해 주시기 바랍니다.                                   |             |   | 면말정산<br>간소화    |
| <ul> <li>주인등록변호</li> </ul> | _0_                                            |                                          |                       |                                                        |             |   |                |
| <mark>0</mark> 세공답부정보      | ☑ 2두 등의 ☑ 인터넷지로                                | 이용약관 <u>상세보기</u>                         | 🗹 개인정보 제3지            | 제공 등의 <u>상세보기</u>                                      |             |   | 25833<br>NU833 |
| • 세무시                      | ☑ 개인정보처<br>☑ 개인정보 4                            | 리방침 <u>상세보기</u><br>수집 및 이용동의 <u>상세보기</u> | ✓ 고유식별정보 4 ✓ 이용자정보 제공 | 수집 및 이용등의 <u>상세보기</u><br>용 및 공인인증서 활용동의 약관 <u>상세보기</u> |             |   | 8              |
| •                          |                                                |                                          |                       |                                                        |             |   | 2.2012         |
| 농어촌특별세                     | 회계연도                                           |                                          | 세육코드                  | 1703222                                                |             |   | <u>- 6</u>     |
| • 1274                     | 징수기관명                                          | 복대전                                      | 님세자번호                 |                                                        |             |   | 0              |
| . 0132.014                 | 납세자성명                                          |                                          | 남부자번호                 |                                                        |             |   | 87.            |
| - 납부년월은 납부                 | 남부금액(원)                                        | 10                                       | 본세(원)                 |                                                        | 10          |   |                |
| - 납부할 세액은<br>- 납부결과확인과     | 농특세(원)                                         | 0                                        | 교육세(원)                |                                                        | 0           |   |                |
| - 기한후 납부하는<br>- 신용카드 납부A   | 실납부자 성명                                        | 2                                        | 실납부자 주민(<br>등록번호      | 사업자)                                                   |             |   |                |
|                            | · 결제수단선*                                       | 이 계좌이체                                   | ○ 신용카드                | ]                                                      |             | ~ |                |

| - 14 | _ |
|------|---|
|------|---|

| 1214111                             |                                                                |                                                                       |   | <br>4.2             |
|-------------------------------------|----------------------------------------------------------------|-----------------------------------------------------------------------|---|---------------------|
|                                     | 긴급연락처                                                          | *남부결과 안내 등 민원관리를 위하여 연락가능한 휴대폰변호를 정확히 입력하여 주시기 바랍니다.                  | ^ | 844<br>600          |
| 적사항경도<br>I업자등록<br>이트루네              | - 계좌번호 및 비밀번호를 키보드5                                            | · 적 · · · · · · · · · · · · · · · · · ·                               |   | <br>연명3<br>건소       |
| 근공적인<br>금납부경도<br>무시                 | 긍용기관 별 납부가능 시간 인                                               | 전차사명 내용  전자사명 원문 <br>거래구분 : 국시남부<br>개월시 :<br>요금물류 : 국서<br>친구기관명 : 부대적 |   | <br>문로집<br>자네집<br>장 |
| ·촌특별세<br>기                          | ● 공지사항                                                         | 응 1 가지만 :<br>제 전 번호 :<br>남부운영 : 동황은정<br>남부운영 : 10<br>서면 시각 :          |   | <br>ہ<br>ادع<br>ن:  |
| 이용안내<br>납부년림은                       | * 페이지 오류 발생 시 조치방법<br>* 지방세입금 신용<br>* _ 지방세입금 신용<br>* 1월 지방세입금 | 8 월 2 년 · 2000 1000 1000 1000 1000 1000 1000 10                       |   | 87                  |
| 금부할 세일<br>금부결과획<br>기한후 납치<br>신용카드 노 | <ul> <li>1월 지방세입금</li> <li>1월 지방세입금</li> </ul>                 | 신하<br>신하<br>확인 취소                                                     |   |                     |

# 9-6. 전자서명 내용 확인

= 시고/난브

- ③ 납부내역을 입력 후 ④ 납부하기를 클릭
- ① 모두동의 클릭 후 ② 계좌이체 또는 신용카드 선택

| אין אין אין אין אין אין אין אין אין אין |                                                             |
|-----------------------------------------|-------------------------------------------------------------|
| 실납부자 성명                                 | 실납부자 주민(사업자)<br>등록번호                                        |
| 결제수단선택                                  | ● 계좌이체 ○ 신용카드                                               |
| · 실납부자 주민(사업자)등록                        | 번호로 발급된 공인인증서를 사용하여 납부하시기 바랍니다.                             |
| 금융회사명                                   | 농협은행 ✔<br>365일 00:30 ~ 23:30                                |
| 통신상태                                    | 절상                                                          |
| 납부계좌번호                                  | 111                                                         |
| 계좌비밀번호                                  | ••••                                                        |
| 긴급연락처                                   | *납부결과 안내 등 민원관리를 위하여 연락가능한 휴대폰번호를 정확히 입력하여 주시기 바랍니다.<br>010 |
| ·계좌번호 및 비밀번호를 키                         | 보드로 직접입력하여 납부 4기 바랍니다.(자동 입력된 계좌번호 및 비밀번호로 납부불가)            |
|                                         | 납부하기 취소                                                     |
| 그으기과 벼 나비가느 /                           | 175 0114                                                    |

# 9-7. 납부결과 확인(완료)

| Hometax, 국세청홍택스                                           | 조회/발급                                                          | 민원증명                                            | 신청/저                      | 1출 신고/1                                | 남부 상담/제보                     | •               | 2                         |
|-----------------------------------------------------------|----------------------------------------------------------------|-------------------------------------------------|---------------------------|----------------------------------------|------------------------------|-----------------|---------------------------|
| ■ 신고/납부                                                   | 중 빠르고 간편한 통합 ▲ https://www.giro.                               | 남부서비스 인터넷지:<br>or.kr/tax/national/inde          | Z - Interne<br>x.jsp?msg  | et Explorer<br>=MjAxNzAzMjgxOT         | HNDIwMTEwMDAxNDgwMDAwMD      | AwMDAwMDAwMGdhb | ~ <b>(</b>                |
| 자진납부                                                      | <ul> <li>납부결과</li> <li>요청하신 납부</li> </ul>                      | <b>: 정상납부</b><br>가 정상적으로 완료되                    | 없습니다.                     |                                        |                              |                 | MS<br>MS<br>MS            |
| - 전자남부 가능 시간은 (<br>- 신용카드 납부시 개인의                         | 회계연도                                                           |                                                 |                           | 세옥코드                                   | 1703122                      |                 | 0                         |
| - 경경구분 알아보기 클릭                                            | 징수기관명                                                          | 북대전                                             |                           | 남세자번호                                  | *****                        |                 | 전 등 중 연<br>· 건소화<br>· 주 오 |
| <전자신고 하였거나 \                                              | 납세자성명                                                          |                                                 |                           | 남부자번호                                  | *****                        |                 | •                         |
| <ul> <li>자진납부하기</li> </ul>                                | 남부세액(원)                                                        |                                                 | 0                         | 본세(원)                                  |                              | 0               | 55825<br>55849            |
| · 전재급구전호<br>남부년도<br>· · · · · · · · · · · · · · · · · · · | <b>강막제(원)</b><br>• 국세정 풍택스의                                    | 남부결과 조회화면에서                                     | 0<br>국세전자                 | 교육세(원)<br>남부락인서를 출력(                   | 바여 납부증빙서류로 사용할 수 있습니         | uq.             | 20122                     |
| <ul> <li>● 연색사항경보</li> <li>◆ 사업자등록번호</li> </ul>           | <ul> <li>납부계좌 조화</li> <li>남부시 사용적</li> <li>단, 해당 운행</li> </ul> | 원하시기 전에 반드시 (<br>바였던 계좌의 출금내용)<br>  사정이나 계좌상의 제 | 가래 사항을<br>응을 조회하<br> 한조치로 | 8 유의해시기 바랍니<br>실 수 있습니다.<br>청상적으로 조회되기 | I다.<br>I 않을 수 있습니다.보다 정확한 조회 | 는 은행 인터넷뱅킹을 이   | 0                         |
| <ul> <li>주연등록변호</li> </ul>                                | 용하시기 바람<br>* 용답코드에 대                                           | 합니다.<br>마라, 표시되는 확인장                            | 내용을 반드                    | 드시 장고하시기 바람                            | ?니다.                         |                 |                           |
| ○ 세금답부경보                                                  | e                                                              | 리명                                              |                           | ł                                      | 부계좌번호                        | 계좌비밀번호          |                           |
| • 세무서 4                                                   | 6                                                              | 법은행                                             |                           | 농협은한                                   | g -                          |                 |                           |
| 놈이촌특별세                                                    |                                                                |                                                 |                           | 医刺激                                    | 21                           |                 |                           |

# 9-8 서면신고한 경우

| <ul> <li>S텍스 압부시간은 07:0</li> <li>납부대행 수수로는 납</li> <li>올택스에 접속한 본인 5</li> <li>납부고지서를 받았거나</li> <li>버튼을 선택하여도 팝일<br/>(예. 익스블로러는 [인토</li> </ul> | 10~2330 (22시 미후 답부결과는 다음<br>수 없으며, 카드 관련 수수료는 납세지<br>[부세역의 신용카드 0.6%, 체크카드단<br>형의의 계좌 또는 카드로만 납부할 수<br>전자신고 후 납부기한이 남아있는 경<br>[창이 안 뜰 경우, 사용 중인 브라우저<br>너넷옵션-개인정보-팝업차단 사용] 처<br>하는 ①<납부구분>, ②<세목>, ③<밥 | 날 07시 이후 확인 가능가이며, 가상계속<br>I가 부담하여야 합니다.<br>15% 입니다.(신용카드 달부 수수료 별!<br>있습니다.<br>2루에는 [조회납부]를 이용하시면 편리<br>에서 팝업차단 체크를 해제하시기 바립<br>I크 해제)<br>(제자번호>, @<납부할 세역> 등에 따려 | + 이제시간은 금융기관에 따라 차이가 :<br>도, 각 신용카드사 문의)<br>하게 납부할 수 있습니다.<br>않니다.<br>과 납부서가 출력되니 신중하게 작성 비 | 값을니다.<br>랍니다. |
|----------------------------------------------------------------------------------------------------|----------------------------------------------------------------------------------------------------|----------------------------------------------------------------------------------------------------|---------------------------------------------------------------------------------------------|---------------|
| 전자납부번호<br>분류기호                                                                                                    | 납부연월                                                                                                    | • 납부구분                                                                                                    | * 세옥                                                                                        | 발행번호          |
| 0126                                                                                                    | 23년 🔻 📲 🕴 🚺                                                                                                    | 1확정분자납 🔻 🔍 🔶 2                                                                                                    | 22 양도소득세 🔻                                                                                  | 자동 발행         |
| 납세자<br>납세자번호 구분<br>* 주민등록번호                                                                                                    | <ul> <li>사업자등록번호 · 주민등록번호</li> <li>사업자등록번호 · 주민등록번호</li> </ul>                                                                                                    | 2 답세자명                                                                                                    | 테***                                                                                        |               |
| ) 수입징수관서 ※ 납세자!<br>세무서명                                                                                                    | 의 관할 세무서 서코드                                                                                                    | 계좌번호                                                                                                    | 일반:                                                                                         | 회계            |
| 3 58 🔹                                                                                                    | 210                                                                                                    | 011811                                                                                                    | 기획재정부소관                                                                                     | 조세            |
|                                                                                                    | 반 ※ 10원 미만은 자동 절사, (당초) '                                                                                                    | 납부기한이 경과한 경우 가산세를 합산                                                                                                    | 하여 입력                                                                                       |               |
| 집부할 세액 및 답부기령                                                                                                    |                                                                                                    | 교육세                                                                                                    | 0                                                                                           | 원             |
| 입부할 세액 및 답부기행<br>양도소득세                                                                                                    | 1,000,000 원                                                                                                    |                                                                                                    |                                                                                             |               |
| 업무할 세액 및 업무기(<br>양도소득세<br>농어촌특별세                                                                                                    | 1,000,000 원                                                                                                    | 5 · 납부기한                                                                                                    | 2023-05-31                                                                                  |               |

- ① 결정구분 : 확정신고한 경우 1.확정분자납을 선택
- ② 세목 : 양도소득세 선택
- ③ 세무서 : 납세자의 주소지 관할세무서 자동채움
- ④ 납부할 양도소득세 금액 입력
- ⑤ 납부기한 : 2025-06-02 선택
- ⑥ 전자납부할 경우에는 '납부하기' 버튼을 클릭하고, 금융기관 등에 납부할 경우에는 '납부서 출력' 버튼을 클릭

#### 9-9 납부기한 연장 등 온라인 신청 방법

| 구 분          |                            |                    |                    |                          | 홈택스       | : 화면                                                                         |                                     |                                |  |
|--------------|----------------------------|--------------------|--------------------|--------------------------|-----------|------------------------------------------------------------------------------|-------------------------------------|--------------------------------|--|
| ① 호태人 저소     | :•: 이 누리집은 대한민국            | 공식 전자정부 누리집입니      | 다.                 |                          |           |                                                                              | 회원정보                                | 조회   로그아웃   인증센터   화면크기 100% ~ |  |
| ① 움직스 접목     |                            |                    |                    | 검색어를 입력하세요!              |           |                                                                              | ۵                                   |                                |  |
| – '증명·등록·신청/ | 계산서·영수증·카드                 | ✓ 증명·등록·신경         | 방 ~ 세              | 금신고 ~ 납부·고지              | l·환급 ~ 지급 | 명세·자료·공익법인 ~ 경                                                               | 장려금·연말정산·기부금 ∨ 상담                   | ·불복·제보 ~ 세무대리·납세관리 ~           |  |
| 세금관련 신청·     | 즉시발급 증명                    |                    | 세금                 | ¦관련 신청·신고 공              | 통분야       |                                                                              |                                     |                                |  |
| 신고 공통분야      | 사실확인 후 발급 증<br>기타 민원 증명    | 명                  | 일반                 | 반신청/결과조회                 | ~         | 신고・납부 기한연장 신청/내                                                              | 역조회 ^ 송달장소                          | 신고/변경 신고                       |  |
| 클릭' 후 신고분    | 민원중명 조회/관리                 | 1.古페어              |                    |                          |           | <ul> <li>신고기한 연장신청</li> <li>신고분 납부기한 연장신청</li> <li>고피부 난부기하도 여자시:</li> </ul> | (그 지스 9세)                           |                                |  |
| 나브기하 여자      | 세금관련 신청·신고                 | 3*유페입<br>공동분야      |                    |                          |           | - 고서운 급구기원동 현용전                                                              | 8(7.87.79)                          |                                |  |
| 비구기한 한경      | 재산제세 관련 신청·<br>소득·법인세 관련 신 | 신고<br>청·신고         | 사업                 | 업용·공익법인전용 계좌 개설          | 조회 🗸      | 체납 관련 신청                                                                     | Ý                                   |                                |  |
| 신정 선택        | 소비제세 관련 신청~                | 신고                 |                    |                          |           |                                                                              |                                     |                                |  |
|              | ◎ 기본 인적 사항                 |                    |                    |                          |           |                                                                              |                                     |                                |  |
| ② "난브기하 여자   | 납세자구분                      |                    | ۲                  | 주민동특번호 💿 사               | 업자등록번호    |                                                                              |                                     |                                |  |
|              | 수민등록번호<br>성명               |                    | 80<br>51           | 800101-******<br>9/***   |           |                                                                              |                                     |                                |  |
| 신청서'작성       | 주소                         |                    | 겯                  | 경기도 부천시 *****            |           |                                                                              |                                     |                                |  |
|              | 전화번호                       |                    | 04                 | 044 - 202                |           |                                                                              |                                     |                                |  |
| - '기본 인적사항'  | 휴대전화번호                     |                    | 01                 | <b>10 ▼</b> - 4344       |           |                                                                              |                                     |                                |  |
|              | 이메일                        | 에르 시저 한마리기         | te<br>Isini que    | et1 @                    | naver.com | aver.com ▼                                                                   | 문리원며 이려되 정부를 확이?                    | ಕ ಎಂಎರಡ                        |  |
| 확인 및 내상      |                            |                    |                    | 00                       |           |                                                                              |                                     |                                |  |
| 시고서'인력 및     | 대상 신고서                     |                    |                    |                          |           |                                                                              |                                     |                                |  |
|              | · 세목구분                     | · 소득·법원<br>● 소득·법원 | 9 년양 연종<br>1-부가·소비 | ·재상이 아입니다.<br>□·재산 ◎ 원천세 |           |                                                                              |                                     |                                |  |
| 선택           | • 분납구분                     | ◎ 자밥 ◎             | 분납                 | • 세목                     | -선택-      | T                                                                            | • 과세기간<br>(신고대상기간)                  |                                |  |
|              | • 신고구분                     | -선택-               | ۲                  | • 신고서종류                  | -선택-      | •                                                                            | <ul> <li>신고서상<br/>납부할 금액</li> </ul> |                                |  |
|              | ♂ 신청사항                     |                    |                    |                          |           |                                                                              |                                     |                                |  |
|              | • 당초기한                     | [                  |                    |                          |           | • 연장사유                                                                       | -선택-                                | ¥                              |  |
| 3 답무기안 연장    | 언장사유상세                     |                    |                    |                          |           |                                                                              |                                     |                                |  |
|              | ❷ 납부기한둥 연장을                | 을 받으려는 금액          |                    |                          |           |                                                                              |                                     |                                |  |
| - '신청사향'의 연장 | ※ 추가 입력은 필수                | 입력 항목입니다.          |                    |                          |           |                                                                              | (단위:원)                              | 추가 입력 선택내용 삭제                  |  |
| 시오 민 시처      | 선택 문                       | 분납차수               | ۴                  | 상부기한 ·                   | ula       | 241                                                                          | 신청금액                                | 누어초특별세                         |  |
| 이까 초 신경      |                            |                    |                    |                          | -4-3      |                                                                              |                                     | 346464                         |  |
| 금액 등 입력      |                            |                    |                    |                          |           |                                                                              |                                     |                                |  |
|              |                            |                    |                    |                          |           |                                                                              |                                     |                                |  |
|              |                            |                    |                    |                          |           |                                                                              |                                     |                                |  |

# 10 신고부속서류 제출

# ① 세금신고 > ②신고조회/삭제/부속서류 > ③신고부속서류 제출을 선택합니다

| :) 이 누리집은 대한민국 공식 전자정부 누리집입니다. |                   |                             | 회원정보조회   로그아웃   인증센터   화면크기 100% ~ |
|--------------------------------|-------------------|-----------------------------|------------------------------------|
| न्मलेख्य<br>HomeTax            | 검색어를 입력하세요!       | ٩                           | 우 <mark>수 王</mark><br>나의 홈택스 전체에뉴  |
| 계산서·영수증·카드 × 증명·등록·신청 ×        | 세금신고 ^ 납부·고지·환급 > | 지급명세·자료·공익법인 > 장려금·연말정산·기부금 | ✓ 상담·불복·제보 ✓ 세무대리·납세관리 ✓           |
| 신고서 조회/삭제/부속서류 2               | 신고서 조회/삭제/부속서류    |                             |                                    |
| 종합소득세 신고<br>양도소득세 신고           | 전자신고 결과 조회        | 신고부속서류 제출                   | 전자신고 접수증・납부서 출력                    |
| 원천세 신고<br>중여세 신고               | 전자신고 삭제 요청        | 신고내용확인 진행상황 조회              |                                    |
| 상속세 신고                         |                   |                             |                                    |

#### 10-1. 신고부속서류 제출하기

① 신고일자 > ② 양도소득세 > ③ 조회하기 > ④ 첨부하기를 선택합니다.

| 신고일자           | 2024-03-17           | ~ 2024-04-1 | 6 🗏       | 1                  | 4                           | 목 양도소득세 ▼               | 2     |           |           |                       |
|----------------|----------------------|-------------|-----------|--------------------|-----------------------------|-------------------------|-------|-----------|-----------|-----------------------|
| 사업자등록번호        |                      |             |           | Ŷ                  | 주민동로번호 800101.              |                         |       |           |           |                       |
| J보 공개여부        |                      | 정보 공개 대상    | : ① 신고부속/ | 너류 내역의 상호(성명) 항목 ( | 3 접수증의 상호(성명), <sup>人</sup> | +업자변호, 사용자 ID, 사용자(     | No 19 |           |           |                       |
|                |                      |             |           |                    |                             |                         |       |           |           |                       |
|                |                      |             |           |                    | 조회하기                        | 8                       |       |           |           |                       |
| 의 신고내역         | 이 있습니다.              |             |           |                    | 조회하기                        | <b>U</b> <del>(</del> ) |       |           |           | 10 건 🔻                |
| 의 신고내역<br>과세연월 | 이 있습니다.<br>신고서<br>종류 | 신고<br>구분    | 신고<br>유형  | 상호<br>(성명)         | 조회하기<br>사업자(주민)<br>등록번호     | 신고서 접수번호                | 접수증   | 제출자<br>구분 | 제출자<br>ID | 10 건 <b>*</b><br>부속서류 |

#### 10-2. 부속서류 업로드

① 파일선택 > ② 부속서류 제출하기를 선택합니다.

| 신고 부속서류제출<br>· 부속서류제출 방법<br>- (파일제출) '파일선택' 버튼을 클릭하여 PC에 저장된 부속서<br>가능하므로 이미지 파일(ipg, bmp, gif, tif, png 등:<br>- (팩스제출) '가상 팩스번호 발급' 버튼을 클릭하여 가상 팩스<br>부속서류를 전송한 다음 '팩스가져오기' 버튼을<br>· 첨부한 내용은 육안으로 식별 가능해야 합니다.<br>· 부속서류는 한번 제출시 50M로 제한되니, 50M 초과시에는 2개 (<br>· [부속서류 제출하기] 후 추가제출할 경우, 제출내역의 [부속서류 | [류(증빙서류 포함)를 불러올 수 있으며, P(<br>)은 자동으로 PDF 변환 후 제출됩니다.<br>스번호를 발급 받을 수 있으며, 발급 받은 7<br>클릭하여 수신한 부속서류를 확인 후 제출합<br>이상의 파일로 나눠서 제출하시기 바랍니다.<br>두추가 제출하기]로 계속 제출 가능합니다. | )F 파일만 제출<br>산 팩스번호로<br>냅니다. |
|----------------------------------------------------------------------------------------------------|----------------------------------------------------------------------------------------------------|------------------------------|
| • <b>부속서류 선택</b><br>• <b>첨부서류</b><br>- 대상 파일선택                                                                                                    | 가상 팩스번호 발급 팩스가.                                                                                                    | 파일선택 삭제                      |
| NO 첨부파일명                                                                                                    | 제출파일명                                                                                                    | 파일크기                         |
| ※ 동일한 파일은 한 번만 첨부됩니다<br>닫기 부                                                                                                    | 속서류 제출하기 2                                                                                                    |                              |

※ 부속서류는 핸드폰으로 촬영한 사진(파일)도 첨부 가능합니다.

| <b>세목</b> 양도소득세                     |        |                  |         | 사업자(주민)등특번호 |               |                    | 800101                  |           |        |
|-------------------------------------|--------|------------------|---------|-------------|---------------|--------------------|-------------------------|-----------|--------|
| <b>신고서 접수일시</b> 2024-04-17 20:23:56 |        |                  |         | 신고서         | 신고서 접수번호      |                    | 101-2024-2-600001262776 |           |        |
| 선택                                  | 민웜증류   | 부속서류접수번호         | 접수      | 시각          | 제물자<br>상호(설명) | 제출사<br>사업자(주민)등록번호 |                         | 세술사<br>구분 | 부속서류확인 |
| 0                                   | 첩부서류보완 | 101-2024-2-60000 | 2024-04 | -17 2       | BI            | 8001               | 01                      | 본인        | 제출확인   |

# Ⅱ. [<mark>손택스]파생상품 양도소득 전자신고 안</mark>내

국세청 손택스 로그인 → 2. 양도소득세 파생상품(확정신고) 선택
 → 3.기본정보 입력 → 4. 신고서 제출 → 5. 신고서 제출 완료 후
 접수내용 확인 → 6. 납부하기 (→ 7. 증빙서류 제출)

# 1 국세청 손택스 메인화면 및 로그인 관련

|                                                                        | Hometax, 손택스                |       | 응號<br>전체메뉴 |
|------------------------------------------------------------------------|-----------------------------|-------|------------|
| 검색어를 입력해주세요.                                                           |                             |       | ۵)         |
| <ul> <li>④ 회원 유형별 인증 구분(아이디, 공동</li> <li>해당 유형으로 자동 로그인 됩니다</li> </ul> | <b>자동 로그인</b><br>인증서)을 선택하면 |       | ×          |
| 회원 유형                                                                  | 인증                          | 구분    |            |
| 일반 개인                                                                  | ୦⊦୦୲⊏୲                      | 공동인중서 |            |
| 면세 사업자                                                                 | ଡ଼୲ୄୣୄ                      | 공동인증서 |            |
| 일반과세 사업자                                                               | 아이디                         | 공동인증서 |            |
| 간이과세 사업자                                                               | 아이디                         | 공동인증서 |            |
| 법인 사업자                                                                 | 아이디                         | 공동인증서 |            |
| 세무대리인                                                                  | 아이디                         | 공동인증서 |            |

- 손택스에서는 회원가입 및 로그인을 위해 주민등록번호로 발급받은 공동·금융인증서가 필요합니다.
   (비회원 로그인 시 파생상품 모두채움 서비스 이용 불가)
- 로그인 후 신고/납부를 선택합니다.

# 양도소득세 파생상품(확정신고) 선택

2

 ○ ①세금신고 〉 ②양도소득세 신고 〉 ③양도소득세 파생상품(확정신고)를 선택합니다.

| Q<br>검색         | []<br>인중센터 | 으<br>나의정보                                                            | ば:<br>고객센터 | (ල)<br>실정 |
|-----------------|------------|----------------------------------------------------------------------|------------|-----------|
| 전체메뉴            |            | 기준메뉴보기                                                               | My메뉴       | ÷         |
| 전자(세금)계산서 · 현금위 | 명수증·신용카드   | 신고서 조회/삭제/부속서류                                                       | -<br>-     |           |
| 국세증명·사업자등록·세    | 금관련 신청/신고  | 부가가치세 신고                                                             |            |           |
| 1 ਅਤਿਦੇਤ        | 1          | 중함소득세 신고                                                             |            |           |
| 남부 · 고지 ·       | 한급         | 양도소득세 신고                                                             |            |           |
| 지급명세서 · 자료제:    | 출·공익법인     | • 양도소득세 간편모의계산                                                       |            |           |
| 장려금・연말정산・       | 전자기부금      | <ul> <li>양도소득세 1개 부동산 양도(모두재음) 신고</li> <li>양도소득세 대화형 간편신고</li> </ul> |            |           |
| 상담 · 불복 · 고충 ·  | 제보 · 기타    | • 양도소득세 간편신고(예정신고)                                                   |            |           |
| 세무대리 - 납사       | 관리         | • 양도소득세 일반신고(예정신고)                                                   |            |           |
| 국세청 홈페          | 이지         | · 양도소득세 일반신고(탁정신고)     · 양도소득세 파생상품(학정신고)                            |            |           |
| 국세법령장           | 1M         | • 양도소득세 간편신고(기한추신고)                                                  |            |           |
| ৯০০ হ           |            | • 양도소득세 일반신고(기한후신고)                                                  |            |           |
| 학자금 상           | 환          | • 양도소득세 일반신고(수정신고)                                                   |            |           |
|                 |            | • 양도소득세 일반신고(경정청구)                                                   |            |           |
|                 |            | • 양도소득세 신고 증빙서류 제출                                                   |            |           |
|                 |            | • 양도소득세 신고내역 조회                                                      |            |           |
|                 |            | • 양도소득세 신고 삭제내역 조회                                                   |            |           |
|                 |            | • 양도소득세 중합안내                                                         |            |           |
|                 |            | • 양도소득세 1세대1주택 비과세 확인                                                |            |           |
|                 |            | • 양도소득세 조정지역 중과세 확인                                                  |            |           |

#### ○ 확정신고 간편신고 안내를 확인한 후 다음버튼을 선택합니다.

| 이 이 이 이 이 이 이 이 이 이 이 이 이 이 이 이 이 이 이                                             | Hom <sub>etax</sub> . 손택스                                                                                                    | Q              |  |  |  |  |  |
|-----------------------------------------------------------------------------------|----------------------------------------------------------------------------------------------------|----------------|--|--|--|--|--|
| <                                                                                 | 파생상품 확정 신고                                                                                                    |                |  |  |  |  |  |
|                                                                                   | 1 간편신고안내 2 3                                                                                                    |                |  |  |  |  |  |
| <ul> <li>• 지문인증 또는 공인인증서로 로그인 후 신</li> <li>• 2017년 1월 1일 이후 양도분부터는 국내외</li> </ul> | 신고 가능합니다.<br>와 국외 소득을 한사하여 신고한니다.                                                                                                    |                |  |  |  |  |  |
| <ul> <li>• 홈택스에서는 증권사가 제출한 자료를 근<br/>니다.</li> </ul>                               | <ul> <li>④ 2017년 1월 1월 이우 양도문두더는 국내와 국외 조국을 입산하여 신고입니다.</li> <li>④ 홈택스에서는 증권사가 제출한 자료를 근거로 모든 금액 등을 제공하고 있으니 적정 여부는 거래한 증권사를 통해 확인하시기 바랍니다.</li> </ul> |                |  |  |  |  |  |
| ④ 증권사 세부 제출 내역 다운로드 및 제출                                                          | 내역을 수정해야 하는 경우 PC를 이용해 홈택스에                                                                                                    | 접속하여 신고 가능합니다. |  |  |  |  |  |
| ④ 연도 중 비거주자에 해당하는 기간이 있는                                                          | = 경우 해당기간의 파생상품 양도소득은 제외하고                                                                                                    | . 신고하여야 합니다.   |  |  |  |  |  |
|                                                                                   |                                                                                                    |                |  |  |  |  |  |
| 이전                                                                                |                                                                                                    | 다음             |  |  |  |  |  |

○ 저장후 다음화면으로 이동하기 위해 '확인'을 선택합니다.

| 알                         | 림  | × |
|---------------------------|----|---|
| <br>저장 후 다음화면으로 이동하시겠습니까? |    |   |
|                           |    |   |
| 닫기                        | 확인 |   |

### ○ 전화번호를 입력 후 다음 버튼을 선택합니다.

| <            | 파생상품    | 확정 신고         |       |    |
|--------------|---------|---------------|-------|----|
|              | ① 🛛 기본격 | 영보입력 🕕        |       |    |
| 주민등록번호       |         | 성명            |       |    |
| /40/02-***** |         | Щ****         |       |    |
| 기본주소         |         | 도로명주소         |       |    |
| 경기도 남양주시**** |         | 경기도 남양주시***** |       |    |
| 건물명          |         | 상세주소          |       |    |
| 마석오이면광침      |         | 205           | 동 102 | 호  |
| *전화번호        |         | 이메일           |       |    |
|              |         |               | @     |    |
| 내·외국인        |         | 거주구분          |       |    |
| 내국인          | ~       | 거주자           |       | ~  |
| 거주지국         |         |               |       |    |
|              | 국가조회    |               |       |    |
| 새로입력         | ola     | 전 🖉           |       | 다음 |
|              |         |               |       |    |

### ○ '조회'를 선택합니다.

| ()<br>홈 로그아웃 |                              | HomeTax 손택스    |    | Q |
|--------------|------------------------------|----------------|----|---|
| <            |                              | 파생상품 확정 신고     |    |   |
|              |                              | 1 2 기본정보입력 3   |    |   |
|              |                              | ⊙ 양도인 기본정보 입력  |    |   |
| 양도연도         | 2024년 확정(정기)<br>☞ 양도연도를 확인 후 | 조회 버튼을 선택하십시오. |    |   |
|              | 새로입력                         |                | 조회 |   |
|              | H로입력                         | 이전             | 다음 |   |

# 신고서 제출(분납 안내)

4

| <b>()</b><br>로그아웃      | Hom            | eta        | x 손택스                    | Q                  | $\equiv$ |
|------------------------|----------------|------------|--------------------------|--------------------|----------|
| <                      | 파생성            | 상품         | 확정 신고                    |                    |          |
|                        | 8 8 6          | <b>3</b> 세 | 액계산 및 확인                 |                    |          |
| 양도소득세계산                |                |            |                          |                    | $\sim$   |
| 양도가액                   |                |            | 취득가액                     |                    |          |
|                        | 15,273,863,239 | 원          |                          | 15,084,277,884     | 원        |
| 필요경비                   |                |            | 양도차익                     |                    |          |
|                        | 10,929,526     | 원          |                          | 178,655,829        | 원        |
| 양도소득 금액합계              |                |            | 양도소득 기본공제                |                    |          |
|                        | 178,655,829    | 원          |                          | 2,500,000          | 원        |
| 야 양도소득금액함계 = 양도가액 - 취득 | 가액 - 필요경비      |            | ④ 양도소득기본공제의 연간 한도액은 2505 | 만원 입니다.            |          |
| 과세표준                   |                |            | 세율                       |                    |          |
|                        | 176,155,829    | 원          |                          | 10                 | %        |
| ∞ 과세표준 = 양도소득금액 - 양도소득 | 기본공제           |            |                          |                    |          |
| 산출세액                   |                |            | 납부할 세액                   |                    |          |
|                        | 17,615,582     | 원          |                          | 17,615,582         | 원        |
| 분납할 세액                 |                |            | 납부세액                     |                    |          |
|                        | 7,615,582      | 원          |                          | 10,000,000         | 원        |
| 017                    | <u>e</u>       |            | 신고서제                     | e                  |          |
| 슬림                     | Q<br>My홈택스     |            | ☆<br>™y메뉴                | <b>가 ±</b><br>글자크기 |          |

#### ※ 제공한 자료가 실제 양도소득과 달라 제출 내역을 수정해야 하는 경우 PC를 이용해 홈택스에 접속하시기 바랍니다.(손택스에서 수정불가)

○ 분납은 납부할 세액이 1천만원을 초과하는 경우 2개월까지 가능합니다.

- 납부할 세액이 2천만원 이하일 때: 1천만원 초과하는 금액

- 납부할 세액이 2천만원을 초과하는 때: 그 세액의 50%이하의 금액
 ○ 기본소득공제 : 국내·외 파생상품 통산하여 250만원까지 공제가능합니다
 ○ 신고내용 확인 후 '신고서 제출'을 선택합니다.

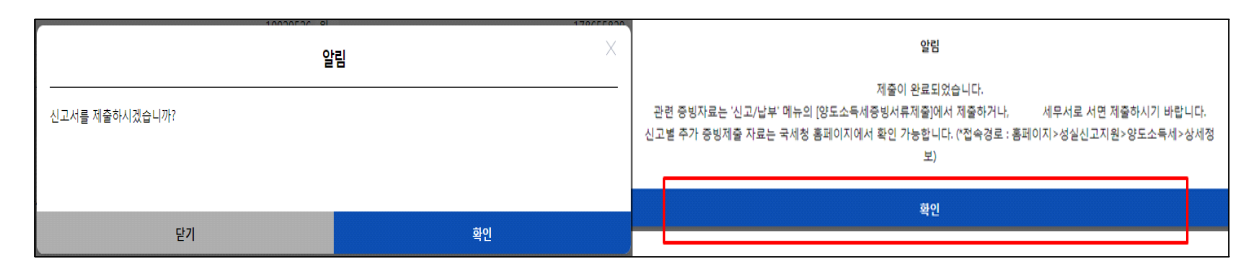

○ 메시지 확인 후 신고서 접수를 완료하여 주시기 바랍니다.

○ 납부·고지·환급 〉 세금납부 〉 납부할 세액 조회 납부를 선택합니다.

| Q                         | 오<br>나의정보     | ♥<br>고객센터 | (ලි)<br>ජුන |
|---------------------------|---------------|-----------|-------------|
| 전체메뉴                      | 기존메뉴보기        | M         | y메뉴         |
| 전자(세금)계산서・현금영수증・신용카드      | 세글난브          |           |             |
| 국세증명 · 사업자등록 · 세금관련 신청/신고 | • 납부할 세액 조회납부 |           |             |
| 세금신고                      | • 자진납부        |           |             |
| 납부·고지·환급                  | • 타인세금 납부     |           |             |
| 지급명세서·자료제출·공익법인           | 납부내역/세액계산     |           |             |
| 장려금・연말정산・전자기부금            | 국세환급          |           |             |
| 상담・불복・고충・제보・기타            | 국세고지          |           |             |
| 세무대리・납세관리                 |               |           |             |
| 국세청 홈페이지                  |               |           |             |
| 국세법령정보                    |               |           |             |
| 취업 후<br>한자금 상화            |               |           |             |

### 6-1 국세납부 화면 안내

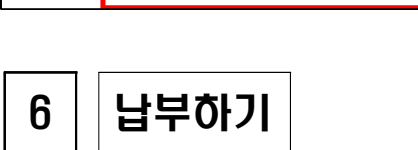

5

| ()<br>로그아웃      |                                                             | Hometa             | x. 손택스                 |                           | $Q \equiv$ |
|-----------------|-------------------------------------------------------------|--------------------|------------------------|---------------------------|------------|
|                 |                                                             | 접극                 | }중                     |                           |            |
|                 |                                                             | <mark>○ 접</mark> = | 수내용                    |                           |            |
| 접수번호            | 13220202600000568633                                        |                    | 접수일시                   |                           |            |
| 신고구분            | 정기(확정) / 정기신고                                               |                    | 사업자(주민)<br>등록번호        | 740702-*****              |            |
| 상호(성명)          | 파감임                                                         |                    | 양도년윌                   |                           |            |
| 양도소득세<br>과세표준   | 176                                                         | 6,155,829          | 양도소득세<br>납부(환급)할<br>세액 |                           | 17,615,582 |
| 양도소득세<br>분납할 세액 |                                                             | 0                  | 양도소득세<br>납부세액          |                           | 17,615,582 |
| ☞ 위와 같이 접수      | 누되었습니다.                                                     |                    |                        |                           |            |
| 나부할세<br>부하시거나   | 액이 있는 경우, 신고납부 기한(양도일이 속하는 될<br>나, 납부서를 작성하여 세무서 또는 은행에 방문하 | 할의 말일부<br>여 납부해주   | 터 2월)까지 인터<br>시기 바랍니다. | 넷 뱅킹(각 은행 사이트의 국세자진납부코너 둥 | 등)을 통하여 납  |
|                 |                                                             | 확                  | 인                      |                           |            |

신고서 제출 완료 후 접수 내용 확인

#### 6-2 조회납부 안내사항 확인

6-3 납부할 세액 확인 > 납부하기

| 홈 로그아웃<br>이 아이 아이 아이 아이 아이 아이 아이 아이 아이 아이 아이 아이 아이                    |                                                                             | 검색 전체메              |
|-----------------------------------------------------------------------|-----------------------------------------------------------------------------|---------------------|
|                                                                       | 조회납부                                                                        |                     |
| ④ 홈택스에서 전자신고를 하였거나 닙                                                  | 부고지서를 받은 경우 이용하는 화면입니다.                                                     |                     |
| < 조회 >                                                                |                                                                             |                     |
| <ul> <li>전자신고 후 신고납부기한(기한 후 성</li> <li>산 후 납부서를 작성하여 납부하시기</li> </ul> | 신고는 당일)까지만 조회 가능하며, 납부기한이 지난 후에는 [ <u>자진납부]</u><br>  바랍니다.                  | 화면을 이용하여 납부지연가산세를 계 |
| <ul> <li>· 납부고지서에 기재된 납부기한이 지</li> </ul>                              | 나면 <납부기한>, <납부할 세액>이 재계산되어 당초 고지서의 내용과                                      | · 다르게 조회됩니다.        |
| <ul> <li>· 납부기한 연장 승인되더라도 전체 납</li> </ul>                             | ;부할 세액으로 표기되오니 납부 시 유의하시기 바랍니다.                                             |                     |
| < 납부 >                                                                |                                                                             |                     |
| ④ 홈택스 납부시간은 07:00~23:30이나                                             | , 22시 이후 납부결과는 다음날 07시 이후 확인 가능합니다.                                         |                     |
| <ul> <li>압부한 세금은 취소할 수 없으며, 카</li> <li>- 납부대행 수수료는 납부세액의 신</li> </ul> | 드 관련 수수료는 납부자가 부담하여야 합니다.<br>용카드 0.8%, 체크카드 0.5% 입니다. (신용카드 할부 수수료 별도, 각 신· | 용카드사 문의)            |
| <ul> <li>홈택스에 접속한 본인의 통장이나 키</li> </ul>                               | 나드로 납부할 수 있습니다 연대납세의무자는 개인 인증서로 접속하시기                                       | 기 바랍니다.             |
|                                                                       | 허이                                                                          |                     |
|                                                                       | 42                                                                          |                     |

### ○ 조회납부와 관련한 유의사항을 확인하신 후 '확인'을 선택합니다.

| 5            |                                       |           |        |    |       |           |
|--------------|---------------------------------------|-----------|--------|----|-------|-----------|
|              |                                       |           | 조회납부   |    |       |           |
|              |                                       |           |        |    |       | 남부방법 아    |
| 👝 납분결과 반영어   | 10부 이상 소요                             | 될 수 있습니다. |        |    |       |           |
| 중봉난부하지 않     | · · · · · · · · · · · · · · · · · · · | 바란니다      |        |    |       |           |
| (나비내여 조하     |                                       | -18-1-1.  |        |    |       |           |
| [민준네 년 조외]   |                                       |           |        |    |       |           |
| 납부할 총 건수 및 금 | 금액                                    |           |        |    |       |           |
| 납부할 건수       |                                       |           |        |    |       | 54 7      |
| 납부할 세액       |                                       |           |        |    |       | 8,914,510 |
| 납부할 세액 조회내   | 역                                     |           |        |    |       |           |
| 관서명(관서코드)    | 납부기한                                  | 과세구분      | 전자납부번호 | 세목 | 납부할세액 | 납부하기      |
|              |                                       |           |        |    |       |           |

○ 납부할 세액을 확인하신 후 '납부하기'를 선택합니다.

 ① 납부세액을 다시 한번 정확히 확인 후 '□납부세액을 확인했습니다'에
 ☑ 표시 하시고 ② 약관을 확인하신 후 '□전체 약관 항목에 동의 합니다.'에 ☑ 선택합니다.

|                   | Hometax, 손택스 | a ≡            |
|-------------------|--------------|----------------|
| <                 | 조회납부         |                |
|                   |              |                |
| 남부세역              |              | 5,000,000 원    |
|                   |              | 나 나서액을 확인했습니다. |
| 역관동 27            |              | ^              |
| 전체 약관 항목에 동의합니다.  |              |                |
| ◆ 인터넷지로 이용약관 등의   |              | 약(판·폐기)        |
| 개인정보 처리망침 등의      |              | 약근보기           |
| 개인정보 수집 및 이용 등의   |              | (양근보기)         |
| 개인정보 3자 제공 동의     |              | '약금보기          |
| 고유식별정보 수집 및 이용 등의 |              | 학급보기           |
| 취소                | 남부학          | ય              |

○ 상세 내역을 확인하신 후 '납부하기'를 선택합니다.

6-5 납부세액 확인 및 약관 동의

| ()<br>로그아웃    |          | Hometa      | x. 손택스 |                         | Q           |
|---------------|----------|-------------|--------|-------------------------|-------------|
| <             |          | 조호          | 납부     |                         |             |
| 납부하기          |          |             |        |                         | ^           |
| 세목            | 양도소득세    |             | 전자납부번호 | 0126-1912-3-22-89080163 |             |
| 과세구분          | 정기신고     |             | 귀속년도   |                         |             |
| 관서명<br>(관서코드) | 남양주(132) |             | 담당자    | 민한물(0000-0000-0000)     |             |
| 납부할세액         |          | 5,000,000 원 | 납부세액   |                         | 5,000,000 원 |
|               |          | 납부          | 하기     |                         |             |

6-4 세목, 귀속년도 등 확인 > 납부하기

#### 6-6 최종 납부하기

| ()<br>로그아웃          | Hom <sub>etax</sub> . 손택스 | a ≡             |
|---------------------|---------------------------|-----------------|
| <                   | 조회납부                      |                 |
|                     |                           |                 |
| 납부세액                |                           | 5,000,000 원     |
|                     |                           | ✔ 납부세액을 확인했습니다. |
| 약관동의여부              |                           | ^               |
| ✔ 전체 약관 항목에 동의합니다.  |                           |                 |
| ✔ 인터넷지로 이용약관 등의     |                           | 악관보기            |
| ✔ 개인정보 처리방침 동의      |                           | 약관보기            |
| ✔ 개인정보 수집 및 이용 동의   |                           | 약관보기            |
| ✔ 개인정보 3자 제공 등의     |                           | 악관보기            |
| ✔ 고유식별정보 수집 및 이용 동의 |                           | 약관보기            |
|                     |                           |                 |
| 취소                  | 납부하기                      | ข               |

○ 상기와 같이 ☑ 표시를 모두 완료하신 후 납부하기 버튼을 선택하면
 최종 납부하실 수 있습니다.

# 7 증빙서류 제출

| Q<br>검색       | ♥<br>인증센터 | 오<br>나의정보                              | <\$<br>고객센터 | (റ)<br>설정 |
|---------------|-----------|----------------------------------------|-------------|-----------|
| 전체메           | Ŧ         | 기존메뉴보기                                 | My메뉴        |           |
| 전자(세금)계산서·현금· | 경수증·신용카드  | 신고서 조회/삭제/부속서류                         |             |           |
| 세금신과          | 1         | • 세금신고/과제자표 작제요정<br>• 세금신고/과세자료 삭제요청내역 |             |           |
| 납부・고지・        | 환급        | • 신고 부속서류(증빙서류) 제출                     |             |           |
| 지급명세서·자료제     | 출·공익법인    | • 일반신고/과세자료 제출내역 조회                    |             |           |
| 장려금・연말정산・     | 전자기부금     | • 전자신고 결과조회                            |             |           |
| 상담·불복·고충·     | 제보·기타     | 부가가치세 신고                               |             |           |
| 세무대리・납        | 네관리       | 종합소득세 신고                               |             |           |

○ 세금신고 > 신고서 조회/삭제/부속서류 > 신고 부속서류(증빙서류) 제출을 선택합니다.

#### ○ 파일찾기 > 부속서류 제출하기를 선택합니다.

| 유 ()<br>홈 로그아웃                                                                                      | Hometax, 손택스                                        | Q              |
|----------------------------------------------------------------------------------------------------|-----------------------------------------------------|----------------|
| <                                                                                                   | 신고 부속서류 제출                                          |                |
| <ul> <li>● [파일찾기]을 눌러 제출할 부숙서류를 사진촬영 또는 파일</li> <li>● 한 번에 제출할수 있는 크기는 50MB로 제한되므로, 50MB</li> </ul> | 선택 방식으로 제출하실 수 있습니다.<br>초과 시 추가 제출로 나누어 제출하시기 바랍니다. | 도용알            |
|                                                                                                    | ○ 파일첨부                                              | ורכוסא         |
| <ul> <li>▲ 삭제</li> <li>▲ 소재</li> <li>▲ 소재</li> <li>▲ 등일한 파일은 한 번만 청부됩니다.</li> </ul>                 | 세혼 싸 혼성                                             | 파일찾기<br>Q 파일찾기 |
| ■ PDF와 이미지 파일(IPG, BMP, GIF, TIF, PNG 등)만 제출 가<br>■ 파일을 추가하신 후 하단의 [부속서류 제출하기]를 누르시                 | 등합니다.<br>면 제출이 완료됩니다.                               |                |
| 이전                                                                                                  | 부속서류 제출하기                                           |                |

# ○ 세목 > 조회하기 > 첨부하기를 선택합니다.

|                                                                                                    |                                                                                    | 신고 무속서류 /       | 12                                                                                                    |        |
|----------------------------------------------------------------------------------------------------|------------------------------------------------------------------------------------|-----------------|----------------------------------------------------------------------------------------------------|--------|
|                                                                                                    |                                                                                    |                 |                                                                                                    | 1) 도용말 |
| 주의 : 신고서와                                                                                                    | 부속서류를 제출 후, ;                                                                      | 신고서를 다시 제출하는 경역 | 우에는 부속서류도 다시 제출하여야 합니                                                                                           | с).    |
|                                                                                                    |                                                                                    |                 |                                                                                                    |        |
|                                                                                                    |                                                                                    | ○ 제줄대상 신고       | 그목록                                                                                                    |        |
| 신고일자                                                                                                    |                                                                                    |                 |                                                                                                    |        |
| 2024-03-18                                                                                                    |                                                                                    | <b>(</b> ~ 202  | 4-04-17                                                                                                    |        |
| 세옥                                                                                                    | 양도소득세                                                                              |                 |                                                                                                    | ~      |
| 사업자(주민)                                                                                                    | 800101-******                                                                      |                 |                                                                                                    | ~      |
| 등록번호                                                                                                    |                                                                                    |                 | -                                                                                                    |        |
| •정보 공개여부                                                                                                    |                                                                                    | o               | 아니오                                                                                                    |        |
|                                                                                                    |                                                                                    | <b>天利417</b>    |                                                                                                    |        |
| 총 6건의 신고내역이                                                                                                    | 이 있습니다.                                                                            | 조회하기            |                                                                                                    |        |
| 총 <mark>6</mark> 건의 신고내역이                                                                                                    | 기 있습니다.<br>구분                                                                      | 조회하기            | цө                                                                                                    |        |
| 총 6건의 신고내역이<br>과                                                                                                    | 기 있습니다.<br>구분<br>세연월                                                               | 조회하기            | 내용<br>2023년01월                                                                                                  |        |
| 총 6건의 신고내역이<br>                                                                                                    | 기 있습니다.<br>구분<br>세인월<br>실고서<br>수번호                                                 | <u>조회하기</u>     | 내용<br>2023년01월<br>101-2024-2-600001262581                                                                       |        |
| 충 6건의 신고내역이<br>과<br>산<br>접<br>신                                                                                                | 이 있습니다.<br>구분<br>세연월<br>실고서<br>수번호<br>고구분                                          | <u>조회하기</u>     | 내용<br>2023년01월<br>101-2024-2-600001262581<br>정기신고                                                               |        |
| 충 6건의 신고내역이<br>과<br>성<br>접<br>신<br>신                                                                                           | 이 <b>있습니다.</b><br>구분<br>세연월<br>신고서<br>수번호<br>고구분<br>고유형                            | <u>조회하기</u>     | 내용<br>2023년01월<br>101-2024-2-600001262581<br>정기신고<br>정기(학정)                                                     |        |
| <b>충 6건의 신고내역이</b><br>과<br>산<br>전<br>신<br>신<br>상감                                                                              | 기 <b>있습니다.</b><br>구분<br>세인월<br>신고서<br>수번호<br>고구분<br>고구분<br>고유형<br>호(성명)            | <u>조회하기</u>     | 내용<br>2023년01월<br>101-2024-2-600001262581<br>정기신고<br>정기(확정)<br>테스트개인(아무개)                                       |        |
| <b>총 6건의 신고내역이</b><br>과<br>신<br>신<br>신<br>신<br>(<br>)<br>(<br>)<br>(<br>)<br>(<br>)<br>(<br>)<br>(<br>)<br>(<br>)<br>(<br>)    | 이 있습니다.<br>구분<br>세연월<br>신고서<br>수번호<br>입고구분<br>입고구분<br>입고유형<br>호(성명)<br>자ID(구분)     | <u>조회하기</u>     | 내용<br>2023년01월<br>101-2024-2-600001262581<br>정기신고<br>정기신과<br>정기(학정)<br>테스트개인(아무개)<br>xnts_user111(분인)           |        |
| 총 6건의 신고내역이<br>과<br>산<br>접<br>신<br>신<br>신<br>신<br>신<br>(<br>)<br>(<br>)<br>(<br>)<br>(<br>)<br>(<br>)<br>(<br>)<br>(<br>)<br>( | 이 있습니다.<br>구분<br>세연월<br>실고서<br>수번호<br>고구분<br>고구분<br>고유형<br>호(성명)<br>자ID(구분)<br>입수증 | 조회하기            | 내용<br>2023년01월<br>101-2024-2-600001262581<br>정기신고<br>정기신고<br>정기(착정)<br>테스트개인(아무개)<br>xnts_user111(본인)<br>갑수증 보기 |        |